UNCLASSIFIED//FOR OFFICIAL USE ONLY

# **INDURE User Guide**

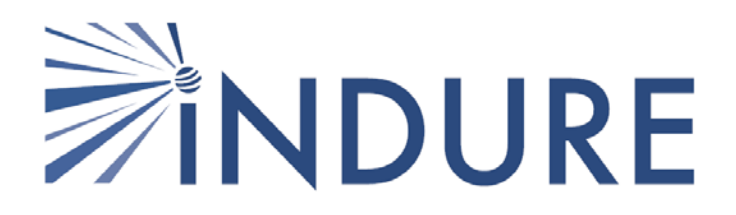

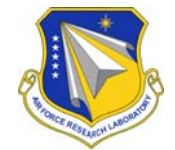

Software Version 1.1 01 February 2010 Contract Number: FA8750-06-D-005, and FA8750-09-R-0022 Document Part Number: INDURE110–01FEB2010UG

### Prepared for:

Air Force Research Laboratory, Rome Research Site, AFRL/RIEB 525 Brooks Road. Rome, NY 13441–4505

## Prepared by:

Intelligent Software Solutions 5450 Tech Center Drive, Suite 400, Colorado Springs, CO 80919

### DRAFT

UNCLASSIFIED//FOR OFFICIAL USE ONLY

# Contents

| Lis | st of Fi | guresiii                              |
|-----|----------|---------------------------------------|
| Lis | st of Ta | blesv                                 |
|     | Rev      | ision Historyvi                       |
|     | Cop      | vright Notice                         |
| 1   | Intro    | luction                               |
|     | 1.1      | System Overview1–1                    |
|     | 1.2      | Server                                |
|     | 1.3      | For More Information1–4               |
|     |          | 1.3.1 Additional Documents            |
|     |          | 1.3.2 Websites                        |
|     |          | 1.3.3 Points of Contact 1–5           |
| 2   | Getti    | ng Started                            |
|     | 2.1      | Logging on to INDURE                  |
|     | 2.2      | INDURE Layout                         |
|     | 2.3      | Using the Navigation Menu             |
|     |          | 2.3.1 Returning to the Home Page      |
| 3   | Using    | g the Main Menu                       |
|     | 3.1      | Logging Off INDURE                    |
|     | 3.2      | Searching INDURE                      |
|     |          | 3.2.1 Performing a Search             |
|     |          | 3.2.2 Sending Search Results to a Map |
|     |          | 3.2.3 Exporting Search Results        |
|     | 3.3      | Tools                                 |
|     |          | 3.3.1 Managing Accounts               |
|     |          | 3.3.2 Managing Lookups                |
|     |          | 3.3.3 Importing Reports               |
| 4   | Mana     | ging Reports                          |
|     | 4.1      | Creating an NGO Report                |
|     | 4.2      | Creating an ADR (CERP) Project Report |
|     | 4.3      | Creating a Cultural Report            |
|     | 4.4      | Creating a Cultural Entity Report     |
|     | 4.5      | Creating An Event Report              |
|     | 4.6      | Creating an Extraction Report         |
|     | 4.7      | Creating a Tribal Element Report      |
|     | 4.8      | Creating a PRT Summary Report         |
|     | 4.9      | Viewing a SIGACT Report               |
| 5   | Mana     | ging Workflows                        |
|     | 5.1      | Working with Drafts                   |
|     |          | 5.1.1 Modifying a Draft               |
|     |          | 5.1.2 Deleting a Draft                |
|     | 5.2      | Working with Deleted Reports          |
|     |          | 5.2.1 Restoring a Deleted Report      |
| Inc | 1ex      |                                       |

# List of Figures

| Figure 1.1    | INDURE Architecture                           | . 1–2 |
|---------------|-----------------------------------------------|-------|
| Figure 1.2    | INDURE Server COTS Software                   | .1–4  |
| Figure 2.1    | Logon Page                                    | .2–1  |
| Figure 2.2    | Home Page                                     | 2-2   |
| Figure 2.3    | INDURE Lavout                                 | 2_3   |
| Figure 2.4    | Navigation Pane                               | 2_4   |
| Figure 2.5    | Main Menu Ontions                             | 2_5   |
| Figure 2.6    | INDURE Home Link                              | 2-5   |
| Figure 3.1    | Main Menu                                     | 3_1   |
| Figure 3.2    | Search Page                                   | 3_2   |
| Figure 3.3    | Search Results                                | 3_2   |
| Figure 3.4    | Search Page                                   | 3_3   |
| Figure 3.5    | Search Page                                   | 3_4   |
| Figure 3.6    | File Download                                 | 3 1   |
| Figure 3.7    |                                               | 3 - 4 |
| Figure 3.8    | Main Manu Expanded                            | 36    |
| Figure 3.0    | A count Manager                               | 3 6   |
| Figure 3.9    | Account Manager Llear Invitation              | . 3-0 |
| Figure 3.10   | Account Manager Account Details               | 27    |
| Figure 3.11   | Account Manager—Account Details               | . 3-1 |
| Figure 3.12   | A account Managar                             | . 3-0 |
| Figure 5.15   | Add Group or Organization                     | . 3-9 |
| Figure 5.14   | Add Group of Organization                     | .3-9  |
| Figure 3.15   | Main Menu Expanded                            | 3-10  |
| Figure $3.16$ | Account Manager                               | 3-10  |
| Figure 3.17   | Groups/Organizations Expanded—Add Permissions | 3-11  |
| Figure 3.18   | Detail Pane—Add Permission                    | 3-11  |
| Figure 3.19   | Permission Fields Populated                   | 3-12  |
| Figure 3.20   | Added Permission                              | 3-12  |
| Figure 3.21   | Main Menu Expanded                            | 3-13  |
| Figure 3.22   | Accounts Expanded                             | 3–14  |
| Figure 3.23   | Details Pane—Approve Accounts                 | 3–15  |
| Figure 3.24   | Show All Inactive Accounts                    | 3–15  |
| Figure 3.25   | Lookup Manager                                | 3–16  |
| Figure 3.26   | Selected Table                                | 3–16  |
| Figure 3.27   | Edit Lookup Details                           | 3–17  |
| Figure 3.28   | Selected Table                                | 3–18  |
| Figure 3.29   | Selected Type                                 | 3–18  |
| Figure 3.30   | Edit Lookup Details                           | 3–18  |
| Figure 3.31   | Selected Table                                | 3–19  |
| Figure 3.32   | Selected Type                                 | 3–19  |
| Figure 3.33   | Edit Lookup Details                           | 3–20  |
| Figure 3.34   | Import Reports                                | 3–21  |
| Figure 4.1    | Create Report Expanded                        | . 4–1 |
| Figure 4.2    | NGO Report                                    | . 4–2 |
| Figure 4.3    | Create Report Expanded                        | . 4–3 |
| Figure 4.4    | Project Report                                | . 4–3 |
| Figure 4.5    | Create Report Expanded                        | . 4–4 |
| Figure 4.6    | Cultural Report                               | . 4–5 |
| Figure 4.7    | Cultural Report—Add Assessments               | . 4–5 |
| Figure 4.8    | Create Report Expanded                        | . 4–6 |

| Figure 4.9               | Cultural Entity Report |      |
|--------------------------|------------------------|------|
| Figure 4.10              | Add Alias              |      |
| Figure 4.11              | Create Report Expanded |      |
| Figure 4.12              | Event Report           |      |
| Figure 4.13              | Create Report Expanded | 4–10 |
| Figure 4.14              | Extraction Report      | 4–10 |
| Figure 4.15              | Add Support Group      | 4–11 |
| Figure 4.16              | Create Report Expanded | 4–11 |
| Figure 4.17              | Tribal Element Report  | 4–12 |
| Figure 4.18              | Add Alias              | 4–12 |
| Figure 4.19              | Create Report Expanded | 4–13 |
| Figure 4.20              | PRT Summary Report     | 4–13 |
| Figure 4.21              | Search Page            | 4–14 |
| Figure 4.22              | SIGACT Search Results  | 4–15 |
| Figure 5.1               | Drafted Reports        | 5–1  |
| Figure 5.2               | Drafted Reports        |      |
| Figure 5.3               | Deleted Reports        | 5–3  |
| Figure 5.2<br>Figure 5.3 | Deleted Reports        |      |

01 February 2010 INDURE110-01FEB2010UG

# **List of Tables**

| Table 1.1 | Third Party Software for INDURE 1.1 Server |  |
|-----------|--------------------------------------------|--|
| Table 3.1 | Search Criteria                            |  |
| Table 3.2 | Search Criteria                            |  |
| Table 3.3 | Search Criteria                            |  |
| Table 3.4 | Lookup Details                             |  |
| Table 3.5 | Lookup Details                             |  |
| Table 3.6 | Lookup Details                             |  |
|           | *                                          |  |

## **Revision History**

| Date             | Description   |
|------------------|---------------|
| 01 February 2010 | Initial draft |

## **Copyright Notice**

E-mail comments about this document may be sent to:

### info@issinc.com

Copyright © 2010 Intelligent Software Solutions. Unpublished—all rights reserved under the copyright laws of the United States.

This software was developed under sponsorship from the Air Force Research Laboratory under FA8750-06-D-005 and FA8750-09-R-0022.

Contractor: Intelligent Software Solutions, 5450 Tech Center Drive, Suite 400, Colorado Springs, 80919. http://www.issinc.com

Intelligent Software Solutions has title to the rights in this computer software. The Government's rights to use, modify, reproduce, release, perform, display, or disclose these technical data are restricted by paragraph (b)(1) of the Rights in Technical Data-Noncommercial Items clause contained in Contract No. FA8750-06-D-005 and No. FA8750-09-R-0022. Any reproduction of technical data or portions thereof marked with this legend must also reproduce the markings.

Intelligent Software Solutions does not grant permission inconsistent with the aforementioned unlimited government rights to use, disclose, copy, or make derivative works of this software to parties outside the Government.

01 February 2010 INDURE110-01FEB2010UG

# **1** Introduction

### **Topics Covered in this Chapter**

- □ System Overview
- □ Server
- □ For More Information

## **1.1 System Overview**

The International Distributed Uniform Reporting Environment (INDURE) software application provides both a data repository and the reporting tools to interact with that repository in a user-friendly manner. Users are able to insert information into the data repository using a wide variety of reports and make that data available to an international audience. Furthermore, users can query all the data within INDURE and export that data to a variety of external formats and programs. The purpose of INDURE is to provide a data repository into which non DoD communities like NGO's, USAID and others involved in civil capacity, socio cultural information, events of significance and engagement data can all can input, share, extract and analyze data in concert with DoD entities. INDURE provides these communities with standardized reporting tools that span significant activities (SIGACTS), Civil Capacity information, Socio Cultural and Engagement disciplines.

The objectives of INDURE are to provide tools that allow the analyst to:

- Input data for access by the military, USAID and the NGO community
- Analyze and visualize multi-source data
- Store and query data about events, places, organizations, people, and resources
- Publish data in the INDURE database for use by external organizations
- Input standardized reports that are custom-designed for each community, yet available to all communities

INDURE version 1.1 contains structured information on the following:

- **SIGACTS**: UNCLASSIFIED "Significant Activity" reporting repository to collect events of significance in the operational environment.
- **Civil Capacity and Civil Information of Concern Management**: Reports used for reconstruction and transition and project tracking. Initially the CERP report will be utilized in this role for version 1.1.
- **Engagements**: Information on engagements with host nation individuals, including key leaders, regular tribal members and civilians and their interactions with NGO's and PRT's. The PRT report will serve as the catalyst for this type of reporting in version 1.1.

All INDURE data can be queried and the results can be sent to the map or other output, including a roll-up of 24 hours of reports.

Figure 1.1 INDURE Architecture

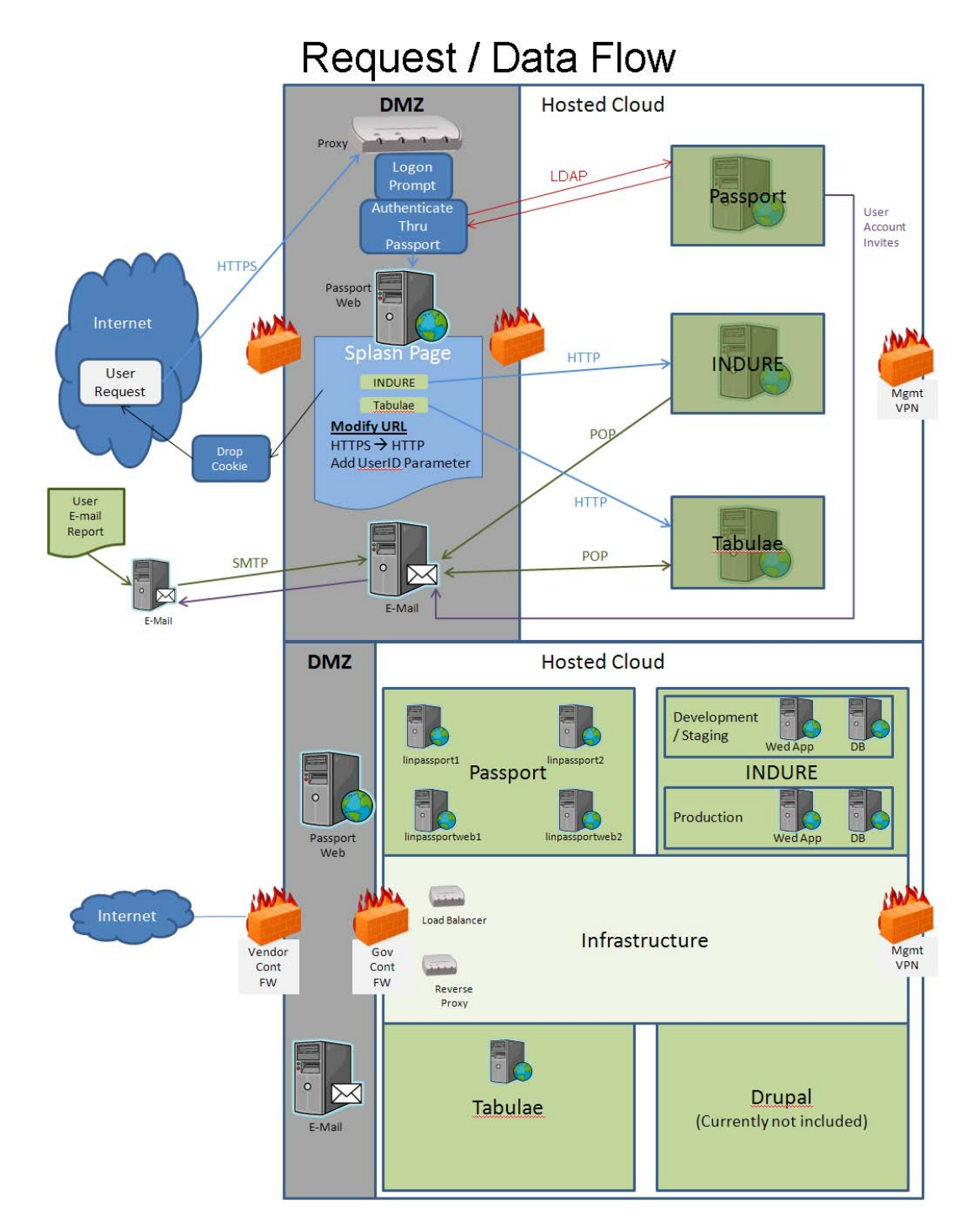

INDURE 1.1 takes advantage of recent improvements in the database and application server architectures. Enhancements include running the INDURE application server in a J2EE clustered server environment, which provides application level failover. The architecture initially will include multiple nodes on the INTELINK common hosting environment. Later decisions for training servers and integration server for Web Services and potentially several operational servers dependent on communication constraints. The previous figure highlights the 1.1 framework that includes the use of a CENTCOM-approved guard solution for one-way

replication from SIPR to JWICS. Of course the SIPR connection and communication to INDURE will remain air gapped.

In addition to viewing Significant Activity (SIGACT) reporting, INDURE in the future will have the ability to tie all information together back to a single entity or report. This future association capability gives INDURE the unique advantage of painting a more complete picture of activities for the consumer. Starting with a single event if one exists or is created in INDURE the user can add various other elements of information to the single event. Furthermore if no event occurred the user can still collect and organize data into reporting bins that can be used immediately for analysis or referenced by a team later for amplifying information on a new event or social dynamic that exists. Each community works with the INDURE team to establish information standards, which provide consistency required for data analysis. Once a report is published in INDURE, it is available via a powerful search engine which enables complex searches on any report field. Another feature is the ability to plot reports via GeoQuest, the web-based map tool included in INDURE.

INDURE will reside on NON DoD networks in the unclassified information domain, simply put, the World Wide Web. For this reason, INDURE will rely on third party hosting and physical server support. Quality of service will remain high; however, the limitations of availability of INDURE will sometimes be contingent on commercial internet traffic, weather events, unplanned commercial services to communication lines, and other events outside of DoD and INDURE as a systems control. Although it will reside on the commercial network it will still remain under the physical control of DoD assets.

INDURE is a web application designed to run on Internet Explorer (version 7.0) on any Microsoft Windows platform (desktop or laptop). To run the Report Explorer and GeoQuest mapping capability, Flash 10.0 or better must be installed on the client workstation. The INDURE backend is a SQL 2005 SP3 database, which is kept in replication with other INDURE databases across theater as they become available. When INDURE is fielded to Afghanistan, initially they will be deployed as separate replication "clouds", since the decision was made to keep the data separate.

The INDURE software is government-owned software, developed and managed by CENTCOM in partnership with Air Force Research Laboratories (AFRL). The INDURE infrastructure requires three COTS licenses: ColdFusion 8.0.1 Enterprise Application Server, Microsoft SQL 2005 Standard Database, and Microsoft 2003 Enterprise Server. Organizations with an INDURE server will need to purchase licenses for these products. INDURE also uses a Postgres/PostGis database for geospatial functionality.

INDURE will be hosted by INTELINK program office so the need for physical servers and web hosting will be eliminated by this infrastructure framework provided through CENTCOM.

## 1.2 Server

The INDURE server will house the INDURE Database, INDURE application, and required third party software. The INDURE infrastructure requires several COTS licenses, including ColdFusion 8.0.1 Enterprise Application Server, Microsoft SQL Server 2005 SP3 Database, and Microsoft 2003 Advanced Server. Organizations with an INDURE server will need to purchase licenses for these products. Postgresql 8.3 and PostGis 1.4.1 database is used to provide geospatial functionality. Additional third party software required for the install are Apache 2.2.14, OpenSSL 0.9.8i (included with Apache on the INDURE install disk), .NET 3.5 SP1, and JRE 1.6.0\_14.

## Figure 1.2 INDURE Server COTS Software

## INDURE Virtual Server Concept Software Configuration

- MS 2003 Advanced Server
- Apache 2.2.14
- ColdFusion 8.0.1
- PostGres 8.3 /PostGis 1.4.1
- \* MS SQL 2005 ES SP3
- JAVA JRE 1.6.0.14
- •.NET 3.5 SP1
- ExamDiff Pro

Virtual Servers Virtual Servers

#### Table 1.1 Third Party Software for INDURE 1.1 Server

| Software / Version                                | License Required | Comments                       |
|---------------------------------------------------|------------------|--------------------------------|
| ColdFusion 8.0.1 Enterprise<br>Application Server | Х                |                                |
| Microsoft SQL Server 2005 SP3<br>Database         | Х                |                                |
| Microsoft 2003 Enterprise Server                  | Х                |                                |
| Postgresql 8.3                                    |                  |                                |
| PostGis 1.4.1                                     |                  |                                |
| Apache 2.2.14                                     |                  |                                |
| OpenSSL 0.9.8i                                    |                  | included with Apache installer |
| .NET 3.5 SP1                                      |                  |                                |
| JRE 1.6.0_14                                      |                  |                                |

## **1.3 For More Information**

See the following sources of additional information about INDURE.

## **1.3.1 Additional Documents**

The following documents serve as additional resources for INDURE:

- INDURE 1.1 Installation and System Administration Manual (ISAM)
- INDURE 1.1 Concept of Operations (CONOPS)
- INDURE 1.1 User Guide

## 1.3.2 Websites

The following websites provide additional INDURE information:

http://www.issinc.com

## **1.3.3 Points of Contact**

The following individuals are the points of contact for further information regarding the INDURE program.

MAJ Tracy Alan "Al" Nesbitt (Manages INDURE) Chief Information Management USCENTCOM J2 Information Management (CCJ2-OMI) DSN 312-651-0314 Comm: 813-827-0314 TSVOIP: 987-1064 NIPR: nesbitta@centcom.mil SIPR: tracy.nesbitt@centcom.smil.mill JWICS: cenesta@centcom.ic.gov

Mr. Herbert J. Mucks (AFRL Program Manager for WebTAS and INDURE) AFRL/IFEB Comm: 315-330-7950 Herbert.Mucks@rl.af.mil

Mr. Kevin Moffatt (INDURE Project Manager) Intelligent Software Solutions, Inc. Comm: 757-766-4633 Kevin.Moffatt@issinc.com

Mr. Kyle Ford (Operational Manager for INDURE and coordinates CONUS training requirements) Intelligent Software Solutions, Inc. Comm: 719-234-0789 Kyle.Ford@issinc.com

The INDURE Technical Assistance Teams can be reached at the following locations:

Camp Victory Iraq DSN 318-822-5502

Bagram AB Afghanistan DSN 318-481-6008

Chapter 2 • Getting Started INDURE User Guide

# **2 Getting Started**

## **Topics Covered in this Chapter**

- Logging on to INDURE
- □ INDURE Layout
- **Using the Navigation Menu**

## 2.1 Logging on to INDURE

You will have a URL to log on to INDURE over the internet. If you do not have the correct URL, contact your system administrator.

To begin using INDURE, do the following:

- 1. Open Internet Explorer 7.0 or higher.
- 2. In the address bar, type the correct URL for INDURE. *The Logon page appears*.

| MINDURE                                                                                                    |  |
|----------------------------------------------------------------------------------------------------|--|
| Username<br>Password<br>Log In                                                                                                    |  |
| UNCLASSIFIED, NON-SENSITIVE, NON-PRIVACY ACT USE ONLY<br>This is an private website.<br>This site is monitored to ensure proper operations to verify the functioning of<br>applicable security features and for other like purposes. Anyone using this<br>site expressly consents to such monitoring and is advised that if such<br>monitoring reveals possible evidence of criminal activity, system personnel<br>may provide the evidence of such monitoring to law enforcement officials.<br>Unauthorized attempts to upload or change information; to defeat or<br>circumvent security features, or to utilize this site for other than its intended<br>purposes are prohibited.<br>Copyright © 2010 Intelligent Software Solutions, inc. |  |
| <b>4</b>                                                                                                    |  |

### Figure 2.1 Logon Page

- 3. In the Username field, enter your user name.
- 4. In the **Password** field, enter your password.
- 5. Click the **Login** button.

The INDURE Home page appears.

| Main Menu ><br>Create Report ><br>Workflow > |                | WELCON                | ME ADMIN<br>DURE<br>Unified Reporting Environment |
|----------------------------------------------|----------------|-----------------------|---------------------------------------------------|
|                                              | 24 Report Type | port Rollup<br>Number |                                                   |
|                                              | EVENT          | 0                     |                                                   |
| _                                            | TRIBALELEMENT  | 0                     | -                                                 |
|                                              | CULTURALENTITY | 0                     | -                                                 |
|                                              | EXTRACTION     | 0                     | -                                                 |
|                                              | PROJECT        | 0                     | -                                                 |
|                                              |                | 1                     | -                                                 |
|                                              | - PICESOWWART  | I.                    | -                                                 |
|                                              |                |                       |                                                   |

Figure 2.2 Home Page

## 2.2 INDURE Layout

The INDURE page consists of three sections.

When the INDURE home page appears, the following sections are shown:

- **Navigation Pane**—Allows you to navigate between and view reports that have been entered or imported into INDURE. When you are logged on, lists the Workflow queues for report management.
- Main Dashboard—Displays the 24 Hour Report Rollup listing all published reports in the last 24 hours. The content of the selected menu options displays in this Dashboard area of INDURE, to include search, reports, and workflow.

Chapter 2 • Getting Started INDURE User Guide

01 February 2010 INDURE110-01FEB2010UG

| avigation Pane — | Main Menu<br>Create Report<br>Workflow | ><br>><br>>       | WELCOME ADM                     |   |  |
|------------------|----------------------------------------|-------------------|---------------------------------|---|--|
|                  | Mir Darkhaud                           | 24<br>Report Type | Hour<br>Report Rollup<br>Number |   |  |
|                  | Main Dashboard -                       | CULTURAL          | 0                               |   |  |
|                  |                                        | EVENT             | 0                               |   |  |
|                  |                                        |                   | 0                               | - |  |
|                  |                                        |                   | 0                               | - |  |
|                  |                                        | EXTRACTION        | 0                               | - |  |
|                  |                                        | PROJECT           | 0                               |   |  |
|                  |                                        | SIGACI            |                                 |   |  |
|                  |                                        | PRISUMMARY        | 4                               | - |  |
|                  |                                        |                   |                                 |   |  |
|                  |                                        | -                 |                                 |   |  |

Figure 2.3 INDURE Layout

The 24 Hour Report Rollup allows you to hover over the table and select a report type or number to view. To view specific reports, click the number in the number column of the report type you want to view. The reports selected opens the Search page with the results displayed for that report.

#### Note

You may not have all report types listed in the 24 Hour Report Rollup. Only the reports that you have permissions to view will be listed.

## 2.3 Using the Navigation Menu

The Navigation Menu appears on the left side of the page and allows you to navigate search, reports and workflow queues.

01 February 2010 INDURE110-01FEB2010UG

INDURE DURE Navigation Main Menu Main Menu > Menu Collapsed Log Off **Create Report** > Search Workflow > Tools Account Manager Lookup Manager Import **Data Dictionary Invite User** Navigation Menu Create Report Expanded NGO Project Cultural CulturalEntity Event Extraction TribalElement PRTSummary Workflow Draft Deleted

#### Figure 2.4 Navigation Pane

The items listed in the Navigation Menu are links to different pages (reports and workflow queues). An arrow appears besides the link if it has children items. Click the name of the item to navigate to it; click the arrow beside the item to expand or collapse its children.

Depending on your permissions when you logon, your Main Menu options in the Navigation pane will vary. There are three levels of user accounts.

- Administrator has complete INDURE application access.
- **Trusted Agent** can approve user invitation accounts that reside within their user groups.
- User has permissions-based access to viewing and creating reports and inviting new users within their user group.

### Figure 2.5 Main Menu Options

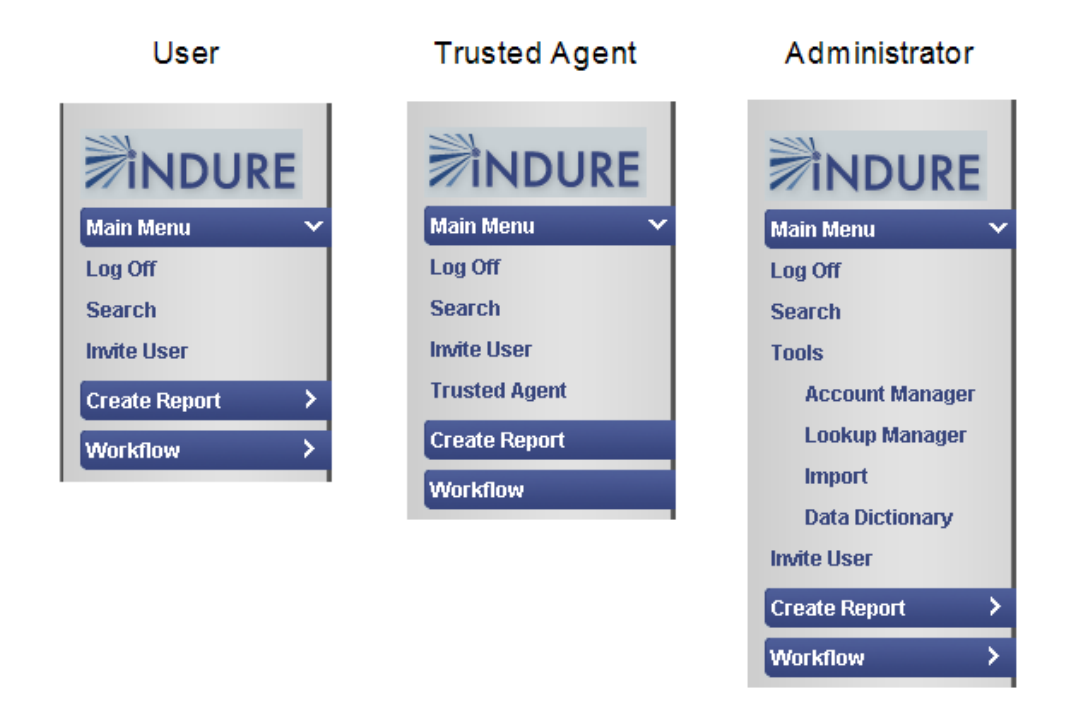

## 2.3.1 Returning to the Home Page

As you navigate through INDURE, the home link allows you to return directly to the Main Dashboard.

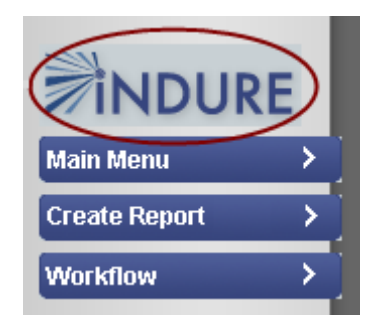

### Figure 2.6 INDURE Home Link

Simply click the home link to navigate back to the Main Dashboard.

# **3 Using the Main Menu**

## **Topics Covered in this Chapter**

Logging Off INDURE
 Searching INDURE
 Tools

The Main Menu is the first option in the Navigation Pane. The Main Menu allows you to log off, search and import reports, and manage accounts and permissions. Only Administrators will be able to view and select the Tools option and it's children.

## 3.1 Logging Off INDURE

To log off INDURE, do the following:

1. In the Navigation Pane, click the **Main Menu** link. *The Main Menu link expands.* 

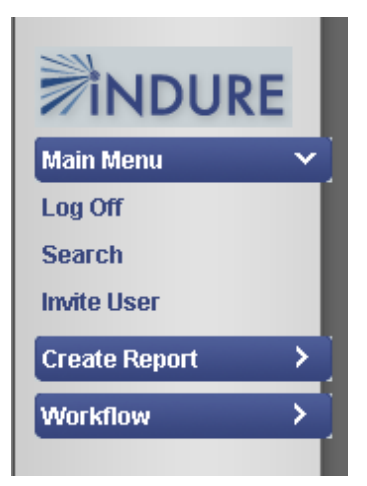

Figure 3.1 Main Menu

2. In the Main Menu, click **Log Off**. *You are logged off INDURE.* 

## 3.2 Searching INDURE

The search feature in INDURE allows you to search published reports to view or edit, send search results to a map, or export search results to a specified location.

## 3.2.1 Performing a Search

To run a search, do the following:

- 1. In the Navigation pane, click the **Main Menu** tab. *The Main Menu tab expands.*
- 2. From the Main Menu tab, click the **Search** link.

### The Search page appears.

| Search                    |                    |                                   |
|---------------------------|--------------------|-----------------------------------|
| Report.                   | <b>•</b>           | Search For                        |
| Dav Month                 | Year Hour Minute   | Day Month Year Hour Minute        |
| Start 21 January<br>Date: | ▼ 2010 ▼ 13 ▼ 04 ▼ | End 22 January V 2010 V 13 V 04 V |
|                           | Search             | Results To Map Export             |

Figure 3.2 Search Page

3. Complete the fields in the following table as needed.

| Search Criteria | Description                                                                                                    |
|-----------------|----------------------------------------------------------------------------------------------------|
| Report          | Report type to search.                                                                                                    |
| Search For      | The search terms by which the database is searched.                                                                                       |
| Start Date      | Allows you to search a time frame for reports. The Start Date is for<br>entering the beginning date of the time frame you wish to search. |
| End Date        | Allows you to search a time frame for reports. The End Date is for<br>entering the ending date of the time frame you wish to search.      |

#### Table 3.1 Search Criteria

### 4. Click Search.

The lower portion of the search page is populated with the search results.

Figure 3.3 Search Results

| Search Report: PRTSummary  Search For:                                                                                                    |
|----------------------------------------------------------------------------------------------------|
| Report: PRTSummary  Search For:                                                                                                    |
|                                                                                                    |
| Day Month Year Hour Minute Day Month Year Hour Minute                                                                                                    |
| Start 17 V January V 2010 V 17 V 06 V Date: End 18 V January V 2010 V 17 V 06 V                                                                                                    |
| Search Results To Map Export                                                                                                    |
| Results (Records: 4)                                                                                                    |
| ModuleReport TypeEntity TypeSerialTitleDateOriginatorTransitionPRTSummaryreportbb4bb42010-01-17 18:41:10.877SystemTransitionPRTSummaryreportbb3bb32010-01-17 18:305.827SystemTransitionPRTSummaryreportbb2bb22010-01-17 18:25:11.36SystemTransitionPRTSummaryreporttest1test12010-01-17 17:41:47.937System |

Once the search results appear, you can click on a report to view the details.

## 3.2.2 Sending Search Results to a Map

To send the search results to a map, do the following:

- 1. In the Navigation pane, click the **Main Menu** tab. *The Main Menu tab expands.*
- 2. From the Main Menu tab, click the **Search** link. *The Search page appears.*

| Search                                                |                  |                                                                            |
|-------------------------------------------------------|------------------|----------------------------------------------------------------------------|
| Report:                                               |                  | Search For:                                                                |
| Day Month<br>Start <mark>21 ▼ January</mark><br>Date: | Year Hour Minute | Day Month Year Hour Minute<br>End 22 V January V 2010 V 13 V 04 V<br>Date: |
|                                                       | Search           | Results To Map Export                                                      |

Figure 3.4 Search Page

3. Complete the fields in the following table as needed.

Table 3.2 Search Criteria

| Search Criteria | Description                                                                                                    |
|-----------------|----------------------------------------------------------------------------------------------------|
| Report          | Report type to search.                                                                                                    |
| Search For      | The search terms by which the database is searched.                                                                                    |
| Start Date      | Allows you to search a time frame for reports. The Start Date is for entering the beginning date of the time frame you wish to search. |
| End Date        | Allows you to search a time frame for reports. The End Date is for entering the ending date of the time frame you wish to search.      |

4. Click the **Results To Map** button.

The search results are displayed on a map according to the MGRS coordinates indicated on the report.

Clicking the icon that represents the report on the map will allow you to view the details of that report.

## 3.2.3 Exporting Search Results

To export search results, do the following:

### Note

You must be logged on as an Administrator to import or export reports.

- 1. In the Navigation pane, click the **Main Menu** tab. *The Main Menu tab expands.*
- 2. From the Main Menu tab, click the **Search** link. *The Search page appears.*

Chapter 3 • Using the Main Menu INDURE User Guide

### Figure 3.5 Search Page

| earch                                 |                                     |
|---------------------------------------|-------------------------------------|
| Report:                               | Search For:                         |
| Day Month Year Hour Minut             | te Day Month Year Hour Minute       |
| Start 21 🗸 January 💌 2010 💌 13 💌 04 💌 | End 22 V January V 2010 V 13 V 04 V |

3. Complete the fields in the following table as needed.

Table 3.3 Search Criteria

| Search Criteria | Description                                                                                                    |
|-----------------|----------------------------------------------------------------------------------------------------|
| Report          | Report type to search.                                                                                                    |
| Search For      | The search terms by which the database is searched.                                                                                       |
| Start Date      | Allows you to search a time frame for reports. The Start Date is for<br>entering the beginning date of the time frame you wish to search. |
| End Date        | Allows you to search a time frame for reports. The End Date is for<br>entering the ending date of the time frame you wish to search.      |

## 4. Click Export.

A File Download dialog box appears.

## Figure 3.6 File Download

| File Down | load                                                                                                    | × |
|-----------|----------------------------------------------------------------------------------------------------|---|
| Do you    | want to open or save this file?                                                                                                    |   |
| ۲         | Name: CAG5QN4H.htm<br>Type: HTML Document, 90 bytes<br>From: 172.29.0.32                                                                                                    |   |
|           | Open Save Cancel                                                                                                    | ] |
| 0         | While files from the Internet can be useful, some files can potentially harm your computer. If you do not trust the source, do not open or save this file. <u>What's the risk?</u> | , |

5. Click Save.

A Save As dialog box appears.

Figure 3.7 Save As

| Save As                                                          |                             |              |   |       |        | <u>? ×</u>     |
|------------------------------------------------------------------|-----------------------------|--------------|---|-------|--------|----------------|
| Save in:                                                         | 🞯 Desktop                   |              | • | G 🕸 🛛 | ≫      |                |
| My Recent<br>Documents<br>Desktop<br>My Documents<br>My Computer | My Documents<br>My Computer | ices         |   |       |        |                |
| My Network<br>Places                                             | File name:                  | CAG5QN4H.htm |   |       | -<br>- | Save<br>Cancel |

- 6. Navigate to the location that you want to export the file to.
- 7. Click Save.

The file is exported in XML format to the specified location.

## 3.3 Tools

#### Note

Only users with administrative privileges will have access to the Tools menu and it's functionality.

## 3.3.1 Managing Accounts

Depending upon your permissions, the Account Manager allows you to create, edit, and delete accounts in the directory. The final step in administration is creating and/or activating user accounts. After a user requests an invitation, a trusted agent or administrator must approve the account.

### 3.3.1.1 Inviting a User

A User Invitation is essentially the same action as a user requesting an account. Once the user completes the required fields, the account must be approved by a Trusted Agent or Administrator.

To invite a user, or for a user to request an account, do the following:

1. In the Naviagation pane, select the **Main Menu** tab. *The Main Menu tab expands.* 

### Figure 3.8 Main Menu Expanded

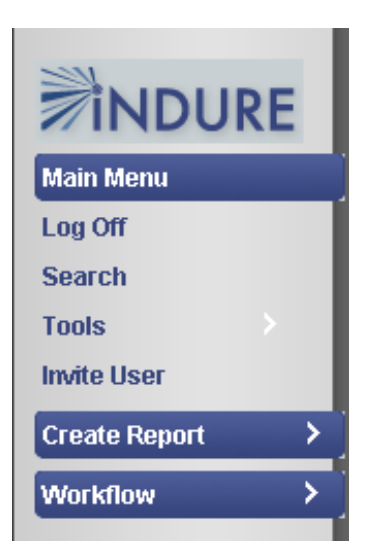

- 2. Do one of the following:
  - a. From the Main Menu, click the **Invite User** link. A Security message appears asking if you want to display the nonsecure items. Click **Yes**. *Account Manager opens*.

### Note

The Invite User link is primarily for users who do not have administrative permissions. When a user selects the Invite User link, they will only be able to view the page in Account Manager where they can select User Invitation to request an account.

b. From the Main Menu, expand the Tools tab and click the **Account Manager** link. A Security message appears asking if you want to display the nonsecure items. Click **Yes**. *Account Manager opens*.

|                                                                                                    |                                                          | WELCOME ADMIN ADMIN |                  |
|----------------------------------------------------------------------------------------------------|----------------------------------------------------------|---------------------|------------------|
| NDURE                                                                                                    |                                                          |                     | Show All In-Acti |
| Main Menu<br>Log Off<br>Search<br>Tools<br>Account Manager<br>Lookup Manager<br>Import<br>Data Dictionary<br>Invite User<br>Create Report ><br>Workflow | - Main<br>E- ≪ Main<br>E- S Groups<br>E- ≪ Organizations | Detai               |                  |

### Figure 3.9 Account Manager

01 February 2010 INDURE110-01FEB2010UG

## Note

Only a user with Administrative permissions will be able to view all data in the Main Directory.

- 3. Expand the **Groups** category.
- 4. Select the group you want to request or add a User Invitation. By clicking on the name of the selected group, the User Invitation link appears at the upper left of the page.

|                               | Edit Group Detail                  |
|-------------------------------|------------------------------------|
| <b>NDURE</b> BUser Invitation | Show All In-Active                 |
| Main Menu - Main Directory    |                                    |
| Search E- The C               | GROUP DETAIL                       |
| Tools                         | Name: ADMIN *                      |
| Create Report >               | Description: Administrator's Group |
| Workflow >                    | Organization: Main                 |
|                               | Save Delete                        |
|                               |                                    |
|                               |                                    |
|                               |                                    |
|                               |                                    |
|                               |                                    |
|                               |                                    |
|                               |                                    |

Figure 3.10 Account Manager—User Invitation

5. Click the **User Invitation** link. *The Details pane populates with Account Detail fields.* 

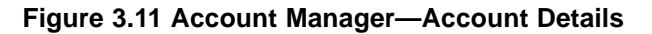

| User Permissions                                       |                    | Admin Permissions                                                       |
|--------------------------------------------------------|--------------------|-------------------------------------------------------------------------|
| Account Detail New user I<br>Approved by Trusted Agent | INVITATION MUST BE | Account Detail New user invitation must be<br>Approved by Trusted Agent |
| Rank/Title:                                            |                    | Rank/Title:                                                             |
| First Name:                                            | *                  | First Name: *                                                           |
| Middle Name:                                           |                    | Middle Name:                                                            |
| Last Name:                                             | *                  | Last Name: *                                                            |
| Phone Number:                                          |                    | Phone Number:                                                           |
| Email Address<br>Address<br>(Username):                | *                  | Email Address (Username):                                               |
| Organization: AFG NGO *                                |                    | Organization: Main                                                      |
| Group: Red Cross *                                     |                    | Group: ADMIN                                                            |
| Save                                                   |                    | Trusted Agent:                                                          |
|                                                        |                    | Approve<br>Account: □                                                   |
|                                                        |                    | Save Delete                                                             |

Chapter 3 • Using the Main Menu INDURE User Guide

01 February 2010 INDURE110-01FEB2010UG

### Note

Depending upon your permissions, you may not be able to edit certain fields.

6. Fill in the fields as necessary. As an Administrator or Trusted Agent, you can immediately approve the account if needed.

#### Note

Fields marked with an asterisk (\*) are required. In the Details pane for the user permissions, the Organization and Group are already selected for you and cannot be changed.

7. Click the **Save** button.

The account is saved under the selected group.

Once the account has been created, it can be viewed by expanding the selected group and then expanding Accounts. If the account has not yet been approved, the account will appear grayed out with a red icon.

## 3.3.1.2 Adding Groups and Organizations

To add a group or organization, do the following:

1. In the Naviagation pane, select the **Main Menu** tab. *The Main Menu tab expands.* 

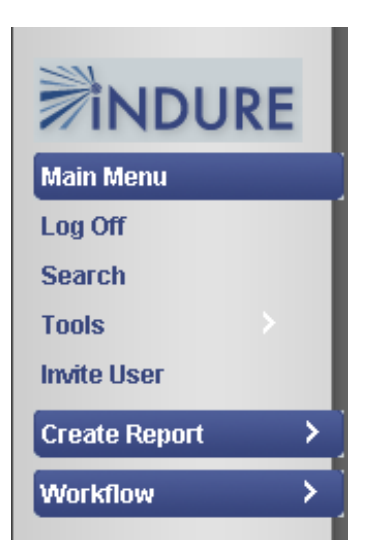

#### Figure 3.12 Main Menu Expanded

- 2. Expand the **Tools** tab.
- 3. Click the Account Manager link. Account Manager opens.

01 February 2010 INDURE110-01FEB2010UG

Figure 3.13 Account Manager

|                                                                                                    |                | WELCOME ADMIN ADMIN |                     |
|----------------------------------------------------------------------------------------------------|----------------|---------------------|---------------------|
| NDURE                                                                                                    |                |                     | 🔓 Show All In-Activ |
| Main Menu<br>Log Off<br>Search<br>Tools<br>Account Manager<br>Lookup Manager<br>Import<br>Data Dictionary<br>Invite User<br>Create Report<br>Vorkflow | Main Directory | ☐ Detail            |                     |

4. Click on the Main link in the Directory.

The Add Group and Add Organization links appear in the upper left of the page.

Figure 3.14 Add Group or Organization

| 👪 Add Group 🎏 Add Organization                              | Show All In-Active                          |
|-------------------------------------------------------------|---------------------------------------------|
| - Main Directory<br>- Main<br>E S Groups<br>E Crganizations | Detail<br>Crganization: Main<br>Save Delete |

- 5. Do one of the following:
  - a. Click the **Add Group** link. *The Detail pane populates with the Group details.*
  - b. Click the Add Organization link.*The Detail pane populates with the Organization details.*
- 6. Fill in the fields as necessary.

### Note

Fields marked with an asterisk (\*) are required.

7. Click Save.

The group or organization is saved and can be viewed in the Main Directory.

## 3.3.1.3 Adding Permissions

To add permissions to a certain group or organization, do the following:

1. In the Naviagation pane, select the **Main Menu** tab. *The Main Menu tab expands*.

### Figure 3.15 Main Menu Expanded

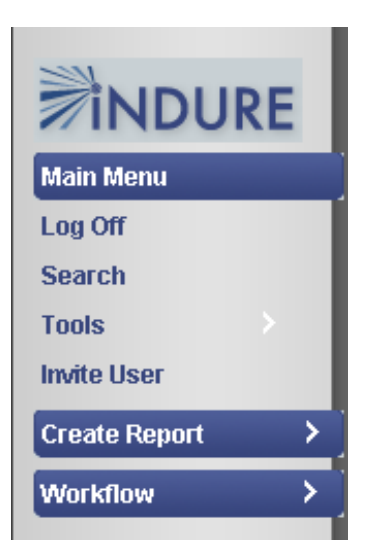

- 2. Expand the **Tools** tab.
- 3. Click the Account Manager link. *Account Manager opens.*

### Figure 3.16 Account Manager

|                                                                                                    | WELCOME ADMIN ADMIN                                                                                                    |     |
|----------------------------------------------------------------------------------------------------|----------------------------------------------------------------------------------------------------|-----|
| NDURE                                                                                                    | Show All In-Ac                                                                                                    | tiv |
| Main Menu<br>Log Off<br>Search<br>Tools<br>Account Manager<br>Lookup Manager<br>Import<br>Data Dictionary<br>Invite User<br>Create Report<br>Workflow | Main Directory  Compose  Compose  Compose  Compose  Company Compose  Company Company C |     |

4. Depending on where you want to add the permissions, expand the **Groups** or **Organizations** category.

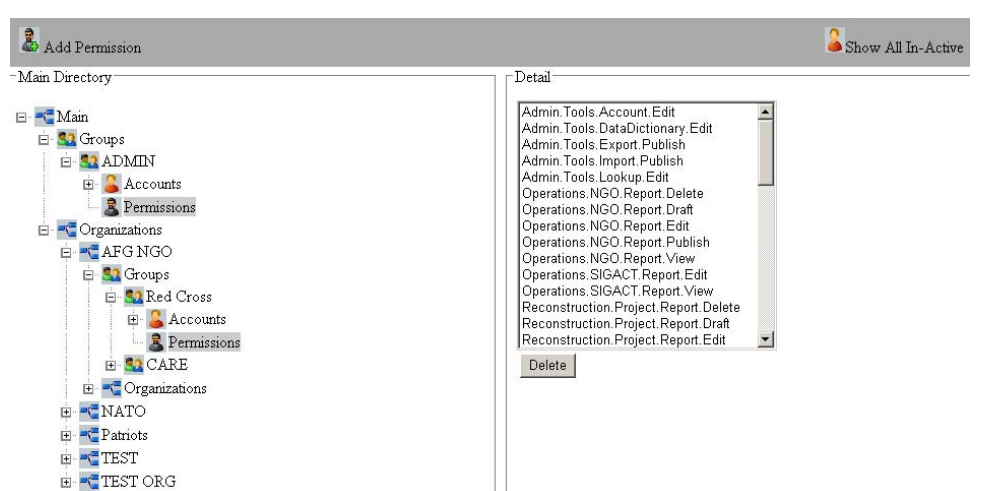

Figure 3.17 Groups/Organizations Expanded—Add Permissions

5. Click on **Permissions** in the Main Directory.

The Add Permission link appears on the upper left of the page and the Detail pane populates with a list of permissions already assigned to that group or organization.

6. Click the Add Permission link.

The Detail pane populates with the Permissions fields.

Figure 3.18 Detail Pane—Add Permission

| add Permission |                                                                                                    | Show All In-Active |
|----------------|----------------------------------------------------------------------------------------------------|--------------------|
| Main Directory | Detail                                                                                                |                    |
| □ - TEST ORG   | Module: < Select Module > Report Type: < Select Report Type > Permissions: < Select Permission > Save | ¥ •                |

### Note

All Permission fields are required.

7. From the **Module** droplist, select a module type.

### Note

The fields that appear depend upon the module type selected. Some fields may not be required for the specified module and therefore may not appear.

- 8. From the **Report Type** droplist, select the type of report to apply the permission. The Report Type droplist will populates according to the module selected.
- 9. From the **Entity** droplist, select an entity to apply the permission.
- 10. From the **Permissions** droplist, select the type of permission to assign for the group or organization.

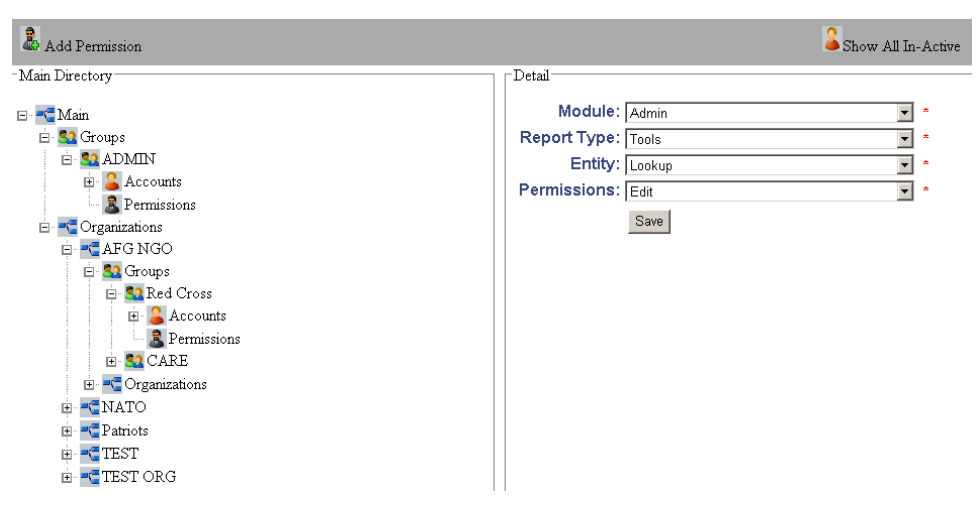

## Figure 3.19 Permission Fields Populated

### 11. Click Save.

**INDURE User Guide** 

The permission is added to the group or organization.

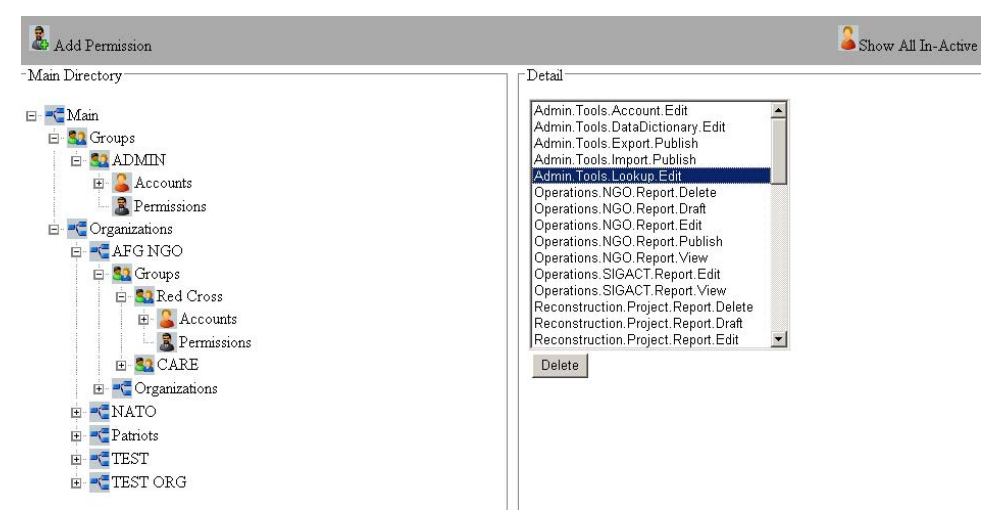

### Figure 3.20 Added Permission

## 3.3.1.4 Activating Accounts

All user invitations must be approved before becoming active in INDURE. Trusted Agents can only approve accounts that are part of their group, while administrators can approve any accounts that are currently inactive.

To approve an account, do the following:

1. In the Navigation pane, expand the **Main Menu** tab.

Depending upon your permissions, one of the following Main Menu options will appear.

3–12

### Figure 3.21 Main Menu Expanded

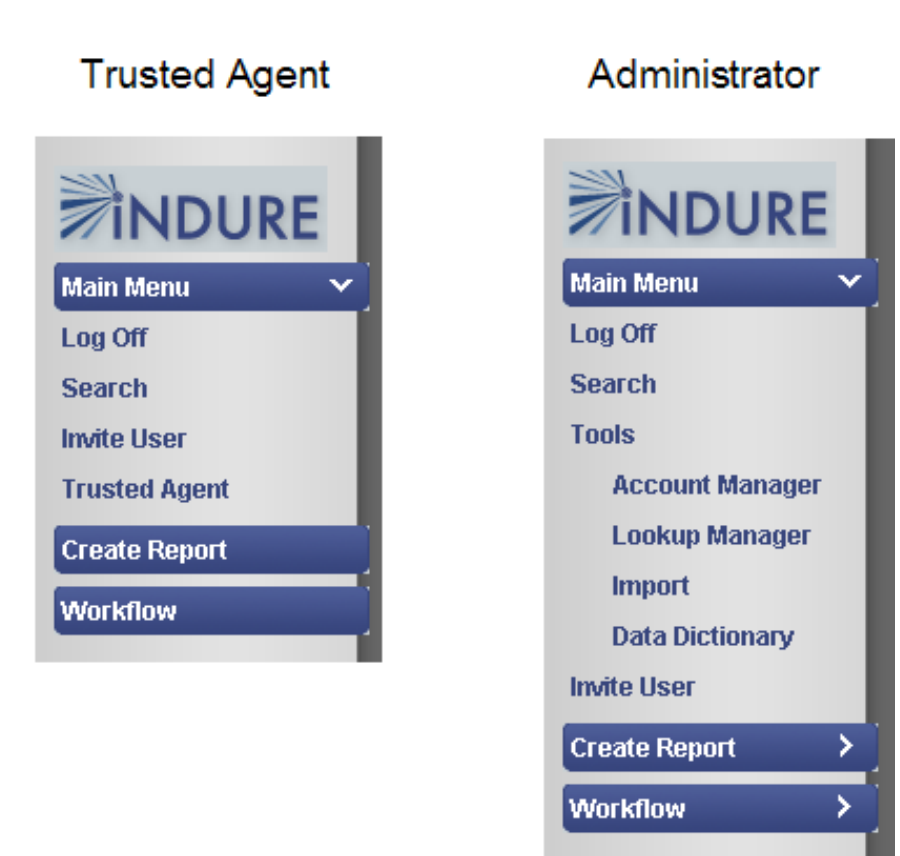

- 2. Select one of the following:
  - Click on the **Trusted Agent** link. A Security message appears asking if you want to display the nonsecure items. Click **Yes**.
  - Expand the Tools tab and click the Account Manager link. A Security message appears asking if you want to display the nonsecure items. Click Yes.
- 3. In Account Manager, expand the Group or Organization categories until the Accounts category is displayed.

01 February 2010

INDURE110-01FEB2010UG

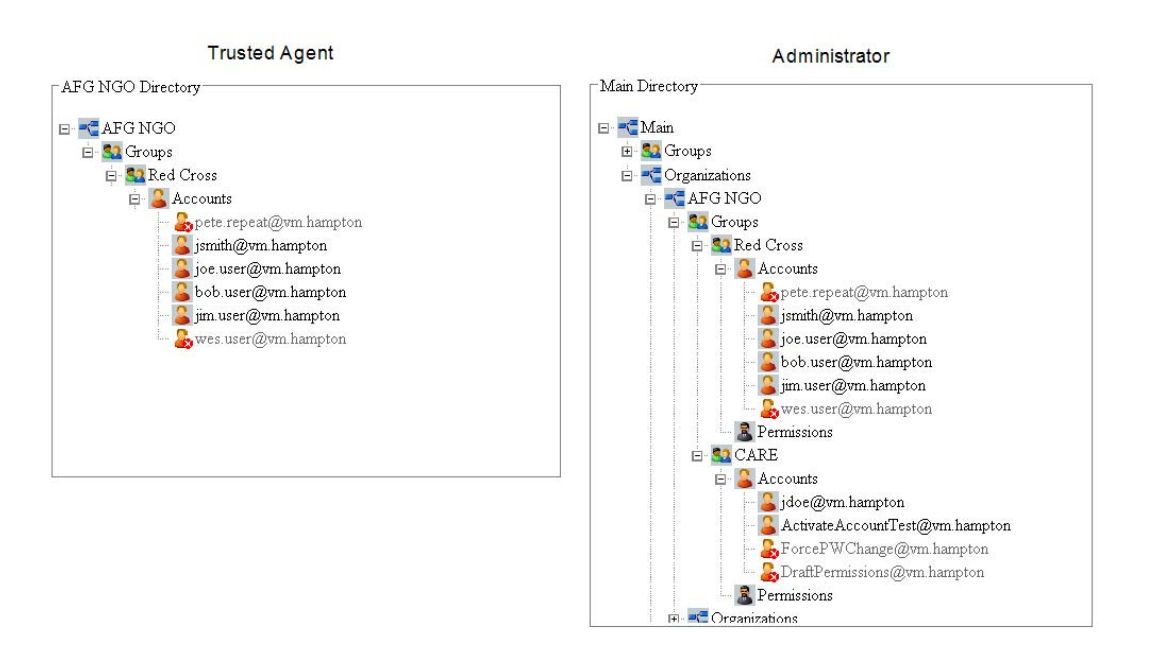

### Figure 3.22 Accounts Expanded

### Important

Inactive accounts are indicated by the red and white X located on a user's icon. The account name also appears grayed out.

- 4. Click on an individual user or click on the **Show All In-Active** link in the upper right of the page to activate all inactive accounts.
  - a. Clicking on an individual user's account populates the Details pane. From the Details pane, select the **Approve Account** check box.

### Figure 3.23 Details Pane—Approve Accounts

| Trusted Agent                                       |   | Administrator                                  |
|-----------------------------------------------------|---|------------------------------------------------|
| -Detail                                             |   | │ Detail                                       |
| ACCOUNT DETAIL                                      |   | ACCOUNT DETAIL                                 |
| Rank/Title:                                         |   | Rank/Title:                                    |
| First Name: jim                                     | * | First Name: jim *                              |
| Middle Name:                                        |   | Middle Name:                                   |
| Last Name: user                                     | * | Last Name: user *                              |
| Phone Number:                                       |   | Phone Number:                                  |
| Email jim.user@vm.hampton<br>Address<br>(Username): | * | Email [jim.user@vm.hampton Address (Username): |
| Organization: AFG NGO *                             |   | Organization: AFG NGO 🔹 *                      |
| Group: Red Cross *                                  |   | Group: Red Cross 💌 *                           |
| Approve<br>Account: ⊠                               |   | Trusted<br>Agent: □                            |
| Save Delete                                         |   | Approve<br>Account: ☑                          |
|                                                     |   | Save Delete                                    |
|                                                     |   |                                                |

b. Clicking the **Show All In-Active** link opens a new page displaying all accounts that need to be approved. This allows you to choose which accounts you want to activate or allows you to activate all of them. Highlighting an account in the table selects that account for activation and assigns it a primary key, or unique identifier. Clicking the account again will deselect it. After selecting which accounts to approve, click the **Activate** button at the bottom of the page.

| Figure 3.24 Show AI | I Inactive Accounts |
|---------------------|---------------------|
|---------------------|---------------------|

| Organization | Group          | Name                                 | e-mail Address/UserID          |
|--------------|----------------|--------------------------------------|--------------------------------|
| AFG NGO      | CARE           | FirstName Required LastName Required | ForcePWChange@vm hampton       |
| AFG NGO      | CARE           | FirstName Required LastName Required | DraftPermissions@vm.hampton    |
| AFG NGO      | KM's new group | Kristin Murray                       | kristin murray@issinc.com      |
| AFG NGO      | new name       |                                      |                                |
| AFG NGO      | Red Cross      | Pete Repeat                          | pete repeat@vm hampton         |
| AFG NGO      | Red Cross      | Wes User                             | wes.user@vm.hampton            |
| Main         | ADMIN          | My new Account                       | AdminToolsTest@vm.hampton      |
| Main         | ADMIN          | bob user                             | bob user@vm hampton            |
| Main         | ATTAC Grp      | FirstName Required LastName Required | e-mail Address Required        |
| Main         | ATTAC Grp      | three 3 the third                    | yakkity yak                    |
| NATO         | Ireland        | FirstName Required LastName Required | NoReportPermissions@vm hampton |
| NATO         | Spain          | Testy tester                         | testy@test.net                 |
| TEST ORG     | NA GROUP       | INDURE NA                            | INDURE_NA@vm hampton           |
| TEST ORG     | TEST ADMIN     |                                      |                                |
| TEST ORG     | TEST ADMIN     |                                      | ,                              |
| TEST ORG     | TEST ADMIN     |                                      |                                |
| Western AFG  | tle new group  | sam houston                          | megan2@twcny rr.com            |

After the accounts are approved, they become active in the Main Directory.

## **3.3.2 Managing Lookups**

Lookup Manager allows you to control what values appear in droplists within the application and also to define the details of those values.

## 3.3.2.1 Opening Lookup Manager

Lookup Manager is only available when you are logged on, and the option only appears if you have the appropriate admin permission.

To open Lookup Manager, do the following:

• From the Navigation Menu, select Main Menu > Tools > Lookup Manager. Lookup Manager appears.

Figure 3.25 Lookup Manager

| Lookup Manager       |   |                                         |  |
|----------------------|---|-----------------------------------------|--|
| Select Lookup Table: |   |                                         |  |
| < Select a Table >   | ¥ | Generate Scripts for this Lookup Table! |  |
| Select Lookup Type:  |   |                                         |  |
|                      | ~ |                                         |  |
| Select Lookup Value: |   |                                         |  |
|                      |   |                                         |  |
|                      |   |                                         |  |
|                      |   |                                         |  |
|                      |   |                                         |  |
|                      |   |                                         |  |
|                      |   |                                         |  |
| Edit Lookup Details: |   |                                         |  |

## 3.3.2.2 Creating a Lookup Type

To add a new lookup type to a table, do the following:

1. From Lookup Manager, from the **Select Lookup Table** droplist, select the specific lookup table.

The Select Lookup Type droplist activates and populates.

### Figure 3.26 Selected Table

| Select Lookup Table: |                                         |
|----------------------|-----------------------------------------|
| OperationsLookup     | Generate Scripts for this Lookup Table! |
| Select Lookup Type:  |                                         |
| Select a Lookup Type | Generate Scripts for this Lookup Type!  |

2. From the **Selected Lookup Type** droplist, select **<Enter New Type>**. *The Edit Lookup Details section populates with blank fields.* 

01 February 2010 INDURE110-01FEB2010UG

Figure 3.27 Edit Lookup Details

| Edit Lookup Detai        | ails:             |   |
|--------------------------|-------------------|---|
| Late Lookap Detail       |                   |   |
| Туре:                    | NewType           |   |
| Value:                   | enter value       |   |
| Code:                    |                   |   |
| Code<br>(Long):          |                   |   |
| Entity<br>Filter:        |                   |   |
| Visible:                 |                   |   |
| Description:             |                   |   |
| Display<br>Order:        |                   |   |
| Theater<br>Filter:       |                   |   |
| Display<br>Color:        |                   |   |
| Display<br>Icon<br>Name: |                   |   |
| Coalition:               |                   |   |
| Single:                  |                   |   |
| Parent<br>Type:          | < None Selected > |   |
| Parent Va                | alue:             |   |
|                          |                   | ~ |
|                          | Uodate Delete     |   |

- 3. In the **Type** field, type the name of the new kind of lookup.
- 4. Complete the fields as described in the following table.

#### Table 3.4 Lookup Details

| Field             | Description                                                  |
|-------------------|--------------------------------------------------------------|
| Value             | Name of the lookup value                                     |
| Code              |                                                              |
| Code (Long)       |                                                              |
| Entity Filter     | Type of entity the value is                                  |
| Visible           | Whether the value appears as an option in the application    |
| Description       | Summary of what the value is                                 |
| Theater Filter    | Physical theater to which the value applies                  |
| Display Color     | Color in which the value appears                             |
| Display Icon Name | Name of the icon used for the value                          |
| Coalition         | Coalition force to which the value is associated             |
| Single            | Whether the value is isolated or not                         |
| Parent Type       | Type of parent entity of the value                           |
| Parent Value      | Specific parent value, active only if Parent Type is defined |

### 5. Click the **Update** button.

The new type is included as defined in the selected lookup table.

## 3.3.2.3 Creating a Lookup Value

To add a new lookup value to a table, do the following:

1. From Lookup Manager, from the **Select Lookup Table** droplist, select the specific lookup table.

The Select Lookup Type droplist activates and populates.

Figure 3.28 Selected Table

| Select Lookup Table: |                                         |
|----------------------|-----------------------------------------|
| OperationsLookup     | Generate Scripts for this Lookup Table! |
| Select Lookup Type:  |                                         |
| Select a Lookup Type | Generate Scripts for this Lookup Type!  |

2. From the **Selected Lookup Type** droplist, select the kind of lookup value. *The Select Lookup Value list activates and populates.* 

Figure 3.29 Selected Type

| Select Lookup Table:                  |                                         |   |
|---------------------------------------|-----------------------------------------|---|
| OperationsLookup 🗸                    | Generate Scripts for this Lookup Table! |   |
| Select Lookup Type:                   |                                         |   |
| MOA                                   | Generate Scripts for this Lookup Type!  |   |
| Select Lookup Value:                  |                                         |   |
| < Enter New Value >                   |                                         | ^ |
| Belt-Fed / Heavy Machine Gun (BF/HMG) |                                         | = |
| MANPADS                               |                                         |   |
| Rocket                                |                                         |   |
| RPG<br>Small Arms                     |                                         |   |
| Improvised Explosive Device (IED)     |                                         | ~ |

3. From the **Select Lookup Value** droplist, select **<Enter New Value>**. *The Edit Lookup Details section populates with blank fields.* 

Figure 3.30 Edit Lookup Details

| Edit Lookup Deta         | ls:               |   |
|--------------------------|-------------------|---|
| Туре:                    | MOA               |   |
| Value:                   |                   |   |
| Code:                    |                   |   |
| Code<br>(Long):          |                   |   |
| Entity<br>Filter:        |                   |   |
| Visible:                 |                   |   |
| Description:             | < >               |   |
| Display<br>Order:        |                   |   |
| Theater<br>Filter:       |                   |   |
| Display<br>Color:        |                   |   |
| Display<br>Icon<br>Name: |                   |   |
| Coalition:               |                   |   |
| Single:                  |                   |   |
| Parent<br>Type:          | < Nane Selected > |   |
| Parent Va                | alue:             |   |
|                          |                   | ~ |
|                          | (Add)             |   |

4. Complete the fields as described in the following table.

Table 3.5 Lookup Details

| Field | Description              |
|-------|--------------------------|
| Value | Name of the lookup value |
| Code  |                          |

01 February 2010 INDURE110-01FEB2010UG

| Field             | Description                                                  |  |
|-------------------|--------------------------------------------------------------|--|
| Code (Long)       |                                                              |  |
| Entity Filter     | Type of entity the value is                                  |  |
| Visible           | Whether the value appears as an option in the application    |  |
| Description       | Summary of what the value is                                 |  |
| Theater Filter    | Physical theater to which the value applies                  |  |
| Display Color     | Color in which the value appears                             |  |
| Display Icon Name | Name of the icon used for the value                          |  |
| Coalition         | Coalition force to which the value is associated             |  |
| Single            | Whether the value is isolated or not                         |  |
| Parent Type       | Type of parent entity of the value                           |  |
| Parent Value      | Specific parent value, active only if Parent Type is defined |  |

5. Click the **Add** button.

The new value is included as defined in the selected lookup type.

## 3.3.2.4 Editing a Lookup Value

To change an existing lookup value to a table, do the following:

1. From Lookup Manager, from the **Select Lookup Table** droplist, select the specific lookup table.

The Select Lookup Type droplist activates and populates.

### Figure 3.31 Selected Table

| Select Lookup Table: |                                         |
|----------------------|-----------------------------------------|
| OperationsLookup 🗸   | Generate Scripts for this Lookup Table! |
| Select Lookup Type:  |                                         |
| Select a Lookup Type | Generate Scripts for this Lookup Type!  |
| Select a Lookup Type | Generate Scripts for this Lookup Type!  |

2. From the **Selected Lookup Type** droplist, select the kind of lookup value. *The Select Lookup Value list activates and populates.* 

Figure 3.32 Selected Type

| Select Lookup Table:                  |                                         |          |
|---------------------------------------|-----------------------------------------|----------|
| OperationsLookup 🗸                    | Generate Scripts for this Lookup Table! |          |
| Select Lookup Type:                   |                                         |          |
| MOA                                   | Generate Scripts for this Lookup Type!  |          |
| Select Lookup Value:                  |                                         |          |
| <enter new="" value=""></enter>       |                                         | <b>^</b> |
| Belt-Fed / Heavy Machine Gun (BF/HMG) |                                         | -        |
| Hand Grenade<br>MANPADS               |                                         | _        |
| Mortar                                |                                         |          |
| Rocket                                |                                         |          |
| Small Arms                            |                                         | _        |
| Improvised Explosive Device (IED)     |                                         | ~        |

3. From the **Select Lookup Value** droplist, select the value to alter. *The Edit Lookup Details section populates with the fields for the value.*  Chapter 3 • Using the Main Menu INDURE User Guide

Figure 3.33 Edit Lookup Details

| Tuna                     | NOA                                                                                                    |
|--------------------------|----------------------------------------------------------------------------------------------------|
| туре:                    | MOA                                                                                                    |
| Value:                   | Improvised Explosive Device (IED)                                                                                                    |
| Code:                    |                                                                                                    |
| Code<br>(Long):          |                                                                                                    |
| Entity<br>Filter:        | Explosive Hazard                                                                                                    |
| Visible:                 |                                                                                                    |
| Description:             | A device placed or fabricated in an improvised manner incorporating destructive, lethal, noxious, pyrotechnic, or incendiary chemicals and |
| Display<br>Order:        | 1                                                                                                    |
| Theater<br>Filter:       |                                                                                                    |
| Display<br>Color:        |                                                                                                    |
| Display<br>Icon<br>Name: |                                                                                                    |
| Coalition:               |                                                                                                    |
| Single:                  |                                                                                                    |
| Parent<br>Type:          | < None Selected >                                                                                                    |
| Parent V                 | alue:                                                                                                    |
|                          |                                                                                                    |

4. Complete the fields as described in the following table.

Table 3.6 Lookup Details

| Field             | Description                                                  |  |
|-------------------|--------------------------------------------------------------|--|
| Value             | Name of the lookup value                                     |  |
| Code              |                                                              |  |
| Code (Long)       |                                                              |  |
| Entity Filter     | Type of entity the value is                                  |  |
| Visible           | Whether the value appears as an option in the application    |  |
| Description       | Summary of what the value is                                 |  |
| Theater Filter    | Physical theater to which the value applies                  |  |
| Display Color     | Color in which the value appears                             |  |
| Display Icon Name | Name of the icon used for the value                          |  |
| Coalition         | Coalition force to which the value is associated             |  |
| Single            | Whether the value is isolated or not                         |  |
| Parent Type       | Type of parent entity of the value                           |  |
| Parent Value      | Specific parent value, active only if Parent Type is defined |  |

5. Click the **Update** button. *The changes are saved.* 

 $\overset{\circ}{}$ 

## 3.3.2.5 Deleting a Lookup Value

To delete a Lookup Value, do the following:

- 1. Select the Lookup Value to be deleted.
- 2. Click the **Delete** button. *The Lookup Value is deleted.*

Refresh to see that the value has been removed from the list.

## 3.3.2.6 Generating Scripts

To generate scripts from a lookup table or type to be used in a database, do the following:

- 1. From the **Select Lookup Table** droplist, select the lookup table, or from the **Select Lookup Type** droplist, select the kind of lookup.
- 2. Beside your selection, click the Generate Scripts for this Lookup Table or Generate Scripts for this Lookup Table button.

The scripts for the table or type appear in a new browser window.

## 3.3.3 Importing Reports

To import selected reports into INDURE, do the following:

### Note

INDURE reports can only be imported by a user with administrative privileges.

- 1. In the Navigation pane, click the **Main Menu** tab. *The Main Menu expands.*
- 2. Click **Tools**. *The Tools tab expands*.
- 3. Click the **Import** link. *The Import Reports page appears.*

### Figure 3.34 Import Reports

![](_page_36_Picture_15.jpeg)

4. In the **Module** droplist, select a module type.

### Note

The Report Type options vary depending upon the module selected.

5. In the **Report Type** droplist, select the type of report.

- 6. Beside the **ZIP File** field, click the **Browse...** button to navigate to the file you want to import.
- 7. Click Upload.

INDURE User Guide

An Import Results message appears displaying a successful import.

# **4 Managing Reports**

### **Topics Covered in this Chapter**

- □ Creating an NGO Report
- □ Creating an ADR (CERP) Project Report
- Creating a Cultural Report
- □ Creating a Cultural Entity Report
- □ Creating An Event Report
- □ Creating an Extraction Report
- Creating a Tribal Element Report
- Creating a PRT Summary Report
- □ Viewing a SIGACT Report

## 4.1 Creating an NGO Report

To create a Non-Government Organization (NGO) report, do the following:

1. In the Navigation pane, click the **Create Report** tab. *The Create Report tab expands.* 

![](_page_38_Figure_17.jpeg)

![](_page_38_Picture_18.jpeg)

2. Click the NGO link. *The NGO report appears.*  Figure 4.2 NGO Report

| Save   Publish                                                |                |
|---------------------------------------------------------------|----------------|
| NGO Report                                                    |                |
| Report Date: 10 V FEB V 2010 V 03 V 39 V *<br>Reporter: admin | Reporting Main |
| Subject                                                       | organization.  |
| Summary.                                                      | E<br>          |
| ocation                                                       |                |
| Location                                                      |                |

3. Fill in the fields as necessary.

### Note

Fields marked with an asterisk (\*) are required.

4. Click Save to save the report in the Draft queue or Publish to publish the report to public.

## 4.2 Creating an ADR (CERP) Project Report

The Project report captures data on construction projects that are proposed or in progress. Details such as project type, goals, and lines of operation supported, funding sources, status, and more are recorded. The Project report will be drafted as a standalone report from the Create Report tab in the Navigation Menu.

To create a Project report, do the following:

1. In the Navigation pane, click the **Create Report** tab. *The Create Report tab expands.* 

Figure 4.3 Create Report Expanded

![](_page_40_Picture_2.jpeg)

2. Click the **Project** link.

The Project Report appears.

![](_page_40_Figure_5.jpeg)

| Save   Publish                     |                                |    |                                          |
|------------------------------------|--------------------------------|----|------------------------------------------|
| ADR (CERP) Project Rep             | ort                            |    |                                          |
| Classification:<br>Project Number: | UNCLASSIFIED<br>20100118171034 |    | Releasability: FOR OFFICIAL USE ONL*     |
| Project Title:                     |                                |    |                                          |
| Description:                       |                                |    |                                          |
| Project Goals:                     |                                |    |                                          |
| CERP Project Category:             |                                | -  | Project Status:                          |
| Structure Type:                    |                                | •  | Priority Level:                          |
| ADR Project Category:              |                                | •  | AIMS Project Category:                   |
| AIMS Category<br>Description:      |                                | •  |                                          |
| Command:                           |                                |    | Contractor:                              |
| Unit PPO:                          |                                | 30 | Unit Making Proposal:                    |
| Funding Source:                    |                                |    | Estimated Cost (USD):                    |
| Pay Agent:                         |                                |    |                                          |
| * Planned Start:                   | Day 💌 Month 💌 Year 💌           |    | * Planned End: Day 💌 Month 💌 Year 💌      |
| Planned Finance DTG:               | Day 💌 Month 💌 Year 💌           |    | Actual Finance DTG: Day 💌 Month 💌 Year 💌 |
| Project Approved<br>Through PDP:   |                                | •  | Project coordinated with<br>GIRoA:       |
| Project Comments:                  |                                |    |                                          |

Chapter 4 • Managing Reports INDURE User Guide 01 February 2010 INDURE110-01FEB2010UG

### Note

Fields marked with an asterisk (\*) are required.

- 3. Fill in the fields as necessary.
- 4. (Optional) Click the Add Location button to add another location.
- 5. (Optional) Click the Add Item button to add an item to the report.
- 6. Click Save to save the report in the Draft queue or Publish to publish the report to public.

## 4.3 Creating a Cultural Report

To create a Cultural report, do the following:

1. In the Navigation pane, click the **Create Report** tab. *The Create Report tab expands.* 

![](_page_41_Picture_12.jpeg)

### Figure 4.5 Create Report Expanded

2. Click the **Cultural** link.

The Cultural report appears.

Figure 4.6 Cultural Report

| ocio-Cultural F         | leport                                                                                      |          |
|-------------------------|---------------------------------------------------------------------------------------------|----------|
| Title                   | *** Auto Generated ***                                                                      | _        |
| Tracking<br>Number      | *** Auto Generated ***                                                                      |          |
| Reporting Unit          | ADMIN Base:                                                                                 |          |
| * Report Star<br>Period | t 25 • 01 • 2010 • 18 • * Report End 25 • 01 • 2010 • 18<br>39 • Accept Period: 39 • Accept | <b>T</b> |
| Summary                 |                                                                                             | *        |
|                         | The Assessments in this report are about.                                                   |          |
|                         | An Area (EX: Village, Province)                                                             |          |
|                         | A Tribal Group (EX: Tribe, Clan, Fraction)                                                  |          |
| ultural Assess          | ments                                                                                       |          |
|                         | Add Ass                                                                                     | essment  |

## Note

Fields marked with an asterisk (\*) are required.

- 3. Fill in the fields as necessary.
- 4. (Optional) Click the **Add Assessment** button. *The Cultural Assessments pane populates.*

![](_page_42_Figure_9.jpeg)

|                         |                 | Add Assessmen                 |
|-------------------------|-----------------|-------------------------------|
| ocio-Cultural Assess    | ment            |                               |
|                         |                 | Delete Assessment             |
| Associated<br>Entities: |                 |                               |
|                         | Add Association | Remove Association            |
| Category:               | <b>•</b>        | Sub Category. Select Category |
| Observation:            |                 |                               |
| Significance:           |                 |                               |

Chapter 4 • Managing Reports INDURE User Guide

- 5. (Optional) Fill in the fields as necessary to add an Assessment.
- 6. Click Save to save the report in the Draft queue or Publish to publish the report to public.

# 4.4 Creating a Cultural Entity Report

To create a Cultural Entity report, do the following:

1. In the Navigation pane, click the **Create Report** tab. *The Create Report tab expands.* 

## Figure 4.8 Create Report Expanded

![](_page_43_Picture_9.jpeg)

2. Click the **Cultural Entity** link. *The Cultural Entity report appears.*  Figure 4.9 Cultural Entity Report

| Cultural Entity Report      |                                                                 |                                                                                |
|-----------------------------|-----------------------------------------------------------------|--------------------------------------------------------------------------------|
| * Cultural Type:<br>* Name: | Y                                                               | Level:<br>Parent (If 💌<br>Applicable):                                         |
| Aliases                     |                                                                 | Entity Common To                                                               |
|                             | Add Alias                                                       | Available Countries:<br>AFGHANISTAN<br>AKSAI CHIN REGION<br>ALBANIA<br>ALGERIA |
| Summary.                    | a brief (1000 characters or less) sumr<br>I on the Remarks tab. | Tary. Specifics such as History, Historical Leaders, etc., should              |
| SME Validation              |                                                                 |                                                                                |
| SME □<br>Validated:         | Date: 18 💌 01 💌 2010 💌 17                                       | TI5 Accept Name:                                                               |

### Note

Fields marked with an asterisk (\*) are required.

- 3. Fill in the fields as necessary.
- 4. (Optional) Click the Add Alias button to add an alias to the report.

#### Figure 4.10 Add Alias

| Aliases |              |
|---------|--------------|
|         | Add Alias    |
|         | Delete Alias |

5. Click **Save** to save the report in the Draft queue or **Publish** to publish the report to public.

## 4.5 Creating An Event Report

To create an Event report, do the following:

1. In the Navigation pane, click the **Create Report** tab. *The Create Report tab expands.* 

### Figure 4.11 Create Report Expanded

![](_page_45_Picture_4.jpeg)

2. Click the **Event** link. *The Event report appears.* 

01 February 2010 INDURE110-01FEB2010UG

Figure 4.12 Event Report

| Save   Publish                          |                                                 |
|-----------------------------------------|-------------------------------------------------|
|                                         |                                                 |
| Socio-Cultural Event Report             |                                                 |
| Tracking Number: *** Auto Generated *** |                                                 |
| * Title:                                | * Event Select Event Type 💌                     |
| Unit: Main                              | Category.<br>Report Date: 18 💌 01 💌 2010 💌 17 💌 |
| Event Description:                      |                                                 |
| Start Date: 18 💌 01 💌 2010 💌 17 💌       | End Date: 18 V 01 V 2010 V 17 V<br>16 V         |
| Recurring?: 🗖                           |                                                 |
| Location Occurred                       |                                                 |
| MGRS:                                   | Country.                                        |
| Impact Scope                            |                                                 |
| Local O<br>Provincial/Regional O        |                                                 |

### Note

Fields marked with an asterisk (\*) are required.

- 3. Fill in the fields as necessary.
- 4. Click Save to save the report in the Draft queue or Publish to publish the report to public.

## 4.6 Creating an Extraction Report

To create an Extraction report, do the following:

1. In the Navigation pane, click the **Create Report** tab. *The Create Report tab expands.* 

### Figure 4.13 Create Report Expanded

![](_page_47_Picture_4.jpeg)

2. Click the **Extraction** link.

The Extraction report appears.

![](_page_47_Figure_7.jpeg)

| Save   Publish                   |                                      |
|----------------------------------|--------------------------------------|
| Socio-Cultural Extraction Report |                                      |
| Original DTG:                    | Original 18 🗸 01 🔽 2010 🗙<br>DTG:    |
| Reference:                       |                                      |
| Classification: UNCLASSIFIED     | Releasability: FOR OFFICIAL USE ONLY |
| Source:                          |                                      |
| Source Classification:           | Source<br>Releasability:             |
| Description:                     |                                      |
| Honorific:                       | Entity                               |
| VEO Support:                     | VEO                                  |
| VEO<br>Disposition:              |                                      |
| Supports Groups                  |                                      |
|                                  | Add SupportsGroups                   |
|                                  |                                      |

01 February 2010 INDURE110-01FEB2010UG

4.7 Creating a Tribal Element Report INDURE User Guide

## Note

Fields marked with an asterisk (\*) are required.

- 3. Fill in the fields as necessary.
- 4. (Optional) Click the Add Support Group button to add a support group to the report.

#### Figure 4.15 Add Support Group

| Supports Groups |                       |
|-----------------|-----------------------|
|                 | Add SupportsGroups    |
|                 |                       |
| Group:          | Delete SupportsGroups |

5. Click Save to save the report in the Draft queue or Publish to publish the report to public.

## 4.7 Creating a Tribal Element Report

To create a Tribal Element report, do the following:

1. In the Navigation pane, click the **Create Report** tab. *The Create Report tab expands.* 

### Figure 4.16 Create Report Expanded

| MDURE          |
|----------------|
| Main Menu      |
| Create Report  |
| NGO            |
| Project        |
| Cultural       |
| CulturalEntity |
| Event          |
| Extraction     |
| TribalElement  |
| PRTSummary     |
| Workflow >     |

2. Click the **Tribal Element** link.

The Tribal Element report appears.

Figure 4.17 Tribal Element Report

| ribal Element Report  |                                                                   |           |
|-----------------------|-------------------------------------------------------------------|-----------|
| * Name:<br>* Level:   | Entity Number:                                                    | ]         |
| ribal Group Hierarchy | Aliases                                                           |           |
|                       |                                                                   | Add A     |
|                       |                                                                   | Delete Al |
|                       |                                                                   | Delete Al |
|                       | Membership:                                                       |           |
|                       | Militia Strength:                                                 |           |
|                       | Stance: Anti-Coalition<br>Anti-GRoA<br>Anti-Government<br>Neutral | ×         |
|                       |                                                                   |           |

### Note

Fields marked with an asterisk (\*) are required.

- 3. Fill in the fields as necessary.
- 4. (Optional) Click the Add Alias button to add an alias to the report.

#### Figure 4.18 Add Alias

| Aliases |              |
|---------|--------------|
|         | Add Alias    |
|         |              |
|         | Delete Alias |

5. Click Save to save the report in the Draft queue or Publish to publish the report to public.

## 4.8 Creating a PRT Summary Report

To create a PRT Summary report, do the following:

1. In the Navigation pane, click the **Create Report** tab. *The Create Report tab expands.* 

### Figure 4.19 Create Report Expanded

![](_page_50_Picture_3.jpeg)

2. Click the **PRT Summary** link.

The PRT Summary report appears.

![](_page_50_Figure_6.jpeg)

| RT Summary Report                               |                                                                               |
|-------------------------------------------------|-------------------------------------------------------------------------------|
| Classification: UNCLASSIFIED<br>Reporting Unit: | Releasability: FOR OFFICIAL USE ONLY<br>Report Date: 18 💌 01 💌 2010 🔍 17 💌 19 |
| Summary:                                        | X                                                                             |
|                                                 |                                                                               |

## Note

Fields marked with an asterisk (\*) are required.

- 3. Fill in the fields as necessary.
- 4. Click Save to save the report in the Draft queue or Publish to publish the report to public.

## 4.9 Viewing a SIGACT Report

You cannot create a SIGACT report in INDURE; however, you can view SIGACTs that have been created in CIDNE and imported into INDURE by an administrator.

To view a SIGACT report, do the following:

- 1. In the Navigation pane, click the **Main Menu** tab. *The Main Menu tab expands.*
- 2. From the Main Menu tab, click the **Search** link. *The Search page appears*.

| Search                                  |                              |                                                                            |
|-----------------------------------------|------------------------------|----------------------------------------------------------------------------|
| Report:                                 |                              | Search For.                                                                |
| Day Month<br>Start 21  January<br>Date: | Year Hour Minute  2010 13 04 | Day Month Year Hour Minute<br>End 22 V January V 2010 V 13 V 04 V<br>Date: |
|                                         | Search                       | Results To Map Export                                                      |

Figure 4.21 Search Page

- 3. From the **Report** droplist, select **SIGACT**.
- 4. (Optional) In the Search For field, enter a term to search for.
- 5. Enter a **Start** and **End Date** to specify a time frame for the reports you want to view.
- 6. Click Search.

The lower portion of the page is populated with search results for the specified SIGACT reports.

| Search                                                                                                    |                                                                                                    |                                                                                                    |                                                                                                    |                                                                                                    |
|----------------------------------------------------------------------------------------------------|----------------------------------------------------------------------------------------------------|----------------------------------------------------------------------------------------------------|----------------------------------------------------------------------------------------------------|----------------------------------------------------------------------------------------------------|
|                                                                                                    |                                                                                                    |                                                                                                    |                                                                                                    |                                                                                                    |
| Rep                                                                                                    | ort: SIGACT                                                                                                    | Search For:                                                                                                    |                                                                                                    |                                                                                                    |
|                                                                                                    |                                                                                                    |                                                                                                    |                                                                                                    |                                                                                                    |
| Dav                                                                                                    | Month Year Hour Minute                                                                                                    | Day Month Year Hour                                                                                                    | Minuto                                                                                                    |                                                                                                    |
| Ctort                                                                                                    |                                                                                                    |                                                                                                    |                                                                                                    |                                                                                                    |
| Doto: 09                                                                                                    | FEB 💌 2009 💌 04 💌 53 💌                                                                                                    | End Date: 10 💌 FEB 💌 2010 💌 04 💌                                                                                                    | 53 💌                                                                                                    |                                                                                                    |
| Date.                                                                                                    |                                                                                                    |                                                                                                    |                                                                                                    |                                                                                                    |
|                                                                                                    |                                                                                                    |                                                                                                    |                                                                                                    |                                                                                                    |
|                                                                                                    | Sea                                                                                                    | arch Results To Map                                                                                                    |                                                                                                    |                                                                                                    |
|                                                                                                    |                                                                                                    |                                                                                                    |                                                                                                    |                                                                                                    |
| Search Results                                                                                                    |                                                                                                    |                                                                                                    |                                                                                                    |                                                                                                    |
| Couron noouno                                                                                                    |                                                                                                    |                                                                                                    |                                                                                                    |                                                                                                    |
| Results (Records: 5                                                                                                    | 8)                                                                                                    |                                                                                                    |                                                                                                    |                                                                                                    |
|                                                                                                    |                                                                                                    |                                                                                                    |                                                                                                    |                                                                                                    |
| dodule Report                                                                                                    | Serial                                                                                                    | Title                                                                                                    | Date                                                                                                    | Originator                                                                                                    |
| lype                                                                                                    |                                                                                                    |                                                                                                    | 2009-10-22                                                                                                    |                                                                                                    |
| OperationsSIGACT                                                                                                    | 20091022003138SKD9139347647                                                                                                    | (CRIMINAL EVENT) CARJACKING RPT ASDSA : 0 INJ/DAM                                                                                                    | 08:33:39.0                                                                                                    | Main                                                                                                    |
| InerationsSIGACT                                                                                                    | 200910130144425%005012631000                                                                                                    | (ENEMY ACTION) AMBUSH RPT 5TH AVN BN IVO (ROUTE RAT): 0                                                                                                    | 2009-10-13                                                                                                    | 52nd Airborne                                                                                                    |
| portationiconorioni                                                                                                    | 2000101001111201120012001000                                                                                                    | INJ/DAM                                                                                                    | 09:49:03.0                                                                                                    | Corps                                                                                                    |
| OperationsSIGACT                                                                                                    | 20091013014342SWD5012631000                                                                                                    | (ENEMY ACTION) AMBUSH RPT 3RD HEAVY LIFT COMPANY IVO                                                                                                    | 2009-10-13                                                                                                    | 52nd Airborne                                                                                                    |
|                                                                                                    |                                                                                                    |                                                                                                    | 00-46-24.0                                                                                                    | Corne                                                                                                    |
|                                                                                                    |                                                                                                    |                                                                                                    | 09:46:31.0<br>2009-10-10                                                                                                    | Corps                                                                                                    |
| OperationsSIGACT                                                                                                    | 20091010150038SMB1234554321                                                                                                    | (CRIMINAL EVENT) CARJACKING RPT : 0 INJ/DAM                                                                                                    | 09:46:31.0<br>2009-10-10<br>15:13:27.0                                                                                                    | Corps<br>Main                                                                                                    |
| OperationsSIGACT                                                                                                    | 20091010150038SMB1234554321<br>20091009162338SLB3461961116                                                                                                    | (CRIMINAL EVENT) CARJACKING RPT : 0 INJ/DAM                                                                                                    | 09:46:31.0<br>2009-10-10<br>15:13:27.0<br>2009-10-09                                                                                                    | Corps<br>Main<br>Main                                                                                                    |
| OperationsSIGACT<br>OperationsSIGACT                                                                                                    | 20091010150038SMB1234554321<br>20091009162338SLB3461961116                                                                                                    | (CRIMINAL EVENT) CARJACKING RPT : 0 INJ/DAM<br>(COUNTER-INSURGENCY) AMNESTY RPT : 0 INJ/DAM<br>(CNEW: CARDA MARUNERT PERCENT                                                                                                    | 09:46:31.0<br>2009-10-10<br>15:13:27.0<br>2009-10-09<br>16:54:37.0                                                                                                    | Corps<br>Main<br>Main                                                                                                    |
| OperationsSIGACT<br>OperationsSIGACT<br>OperationsSIGACT                                                                                 | 20091010150038SMB1234554321<br>20091009162338SLB3461961116                                                                                                    | (CRIMINAL EVENT) CARJACKING RPT : 0 INJIDAM<br>(COUNTER-INSURGENCY) AMNESTY RPT : 0 INJIDAM<br>(ENEMY ACTION) AMBUSH RPT REPORT FROM GEOQUEST : 0                                                                                                    | 09:46:31.0<br>2009-10-10<br>15:13:27.0<br>2009-10-09<br>16:54:37.0<br>2009-10-13<br>11:03:44.0                                                                                                    | Corps<br>Main<br>Main<br>ADMIN                                                                                                    |
| OperationsSIGACT<br>OperationsSIGACT<br>OperationsSIGACT                                                                                 | 20091010150038SMB1234554321<br>20091009162338SLB3461961116                                                                                                    | (CRIMINAL EVENT) CARJACKING RPT : 0 INJIDAM<br>(COUNTER-INSURGENCY) AMNESTY RPT : 0 INJIDAM<br>(ENEMY ACTION) AMBUSH RPT REPORT FROM GEOQUEST : 0<br>INJIDAM                                                                                                    | 09:46:31.0<br>2009-10-10<br>15:13:27.0<br>2009-10-09<br>16:54:37.0<br>2009-10-13<br>11:03:44.0<br>2009-10-09                                                                                                   | Corps<br>Main<br>Main<br>ADMIN<br>52nd Airborn                                                                                                    |
| DperationsSIGACT<br>DperationsSIGACT<br>DperationsSIGACT<br>DperationsSIGACT                                                             | 20091010150038SMB1234554321<br>20091009162338SLB3461961116<br>20091009113142RVV2641243274                                                                                              | (CRIMINAL EVENT) CARJACKING RPT: 0 INJIDAM<br>(COUNTER-INSURGENCY) AMNESTY RPT: 0 INJIDAM<br>(ENEMY ACTION) AMBUSH RPT REPORT FROM GEOQUEST: 0<br>INJIDAM<br>(ENEMY ACTION) DIRECT FIRE RPT ANY: 0 INJIDAM                                                                                                    | 09:46:31.0<br>2009-10-10<br>15:13:27.0<br>2009-10-09<br>16:54:37.0<br>2009-10-13<br>11:03:44.0<br>2009-10-09<br>11:32:45.0                                                                                     | Corps<br>Main<br>Main<br>ADMIN<br>52nd Airborne<br>Corps                                                                                                |
| DperationsSIGACT<br>DperationsSIGACT<br>DperationsSIGACT<br>DperationsSIGACT                                                             | 200910101500385MB1234554321<br>200910091623385LB3461961116<br>20091009113142RVv2641243274<br>20091009113742Rvv2641243284                                                               | (CRIMINAL EVENT) CARJACKING RPT : 0 INJ/DAM<br>(COUNTER-INSURGENCY) AMNESTY RPT : 0 INJ/DAM<br>(ENEMY ACTION) AMBUSH RPT REPORT FROM GEOQUEST : 0<br>INJ/DAM<br>(ENEMY ACTION) DIRECT FIRE RPT ANY : 0 INJ/DAM<br>(ENEMY ACTION) DIRECT FIRE RPT SPOT IVO (ROUTE UNKNOWN): 0                                                                                                    | 09:46:31.0<br>2009-10-10<br>15:13:27.0<br>2009-10-09<br>16:54:37.0<br>2009-10-13<br>11:03:44.0<br>2009-10-09<br>11:32:45.0<br>2009-10-09                                                                       | Corps<br>Main<br>Main<br>ADMIN<br>52nd Airborn<br>Corps<br>52nd Airborn                                                                                 |
| DperationsSIGACT<br>DperationsSIGACT<br>DperationsSIGACT<br>DperationsSIGACT<br>DperationsSIGACT                                         | 20091010150038SMB1234554321<br>20091009162338SLB3461961116<br>20091009113142RVv2641243274<br>20091009112742RVv2641243294                                                               | (CRIMINAL EVENT) CARJACKING RPT : 0 INJIDAM<br>(COUNTER-INSURGENCY) AMNESTY RPT : 0 INJIDAM<br>(ENEMY ACTION) AMBUSH RPT REPORT FROM GEOQUEST : 0<br>INJIDAM<br>(ENEMY ACTION) DIRECT FIRE RPT ANY : 0 INJIDAM<br>(ENEMY ACTION) DIRECT FIRE RPT SPOT IVO (ROUTE UNKNOWN): 0<br>INJIDAM                                                                                                    | 09:46:31.0<br>2009-10-10<br>15:13:27.0<br>2009-10-09<br>16:54:37.0<br>2009-10-13<br>11:03:44.0<br>2009-10-09<br>11:32:45.0<br>2009-10-09<br>11:30:41.0                                                         | Corps<br>Main<br>ADMIN<br>52nd Airborn<br>Corps<br>52nd Airborn<br>Corps                                                                                |
| DperationsSIGACT<br>DperationsSIGACT<br>DperationsSIGACT<br>DperationsSIGACT<br>DperationsSIGACT<br>DperationsSIGACT                     | 20091010150038SMB1234564321<br>20091009162338SLB3461961116<br>20091009113142RVv2641243274<br>20091009112742RVv2641243294<br>20091009112042RVv2641243104                                | (CRIMINAL EVENT) CARJACKING RPT: 0 INJIDAM<br>(COUNTER-INSURGENCY) AMNESTY RPT: 0 INJIDAM<br>(ENEMY ACTION) AMBUSH RPT REPORT FROM GEOQUEST: 0<br>INJIDAM<br>(ENEMY ACTION) DIRECT FIRE RPT ANY: 0 INJIDAM<br>(ENEMY ACTION) DIRECT FIRE RPT SPOT IVO (ROUTE UNKNOWN): 0<br>INJIDAM<br>(ENEMY ACTION) DIRECT FIRE RPT ANOTHER UNIT IVO (ROUTE ANY):<br>0 INJIDAM                                                                                                    | 09:46:31.0<br>2009-10-10<br>15:13:27.0<br>2009-10-09<br>16:54:37.0<br>2009-10-13<br>11:03:44.0<br>2009-10-09<br>11:32:45.0<br>2009-10-09<br>11:30:41.0<br>2009-10-09                                           | Corps<br>Main<br>ADMIN<br>52nd Airborni<br>Corps<br>52nd Airborni<br>Corps<br>52nd Airborni<br>Corps                                                    |
| DperationsSIGACT<br>DperationsSIGACT<br>DperationsSIGACT<br>DperationsSIGACT<br>DperationsSIGACT                                         | 20091010150038SMB1234554321<br>20091009162338SLB3461961116<br>20091009113142RVv2641243274<br>20091009112742RVv2641243294<br>20091009112042RVv2641243104                                | (CRIMINAL EVENT) CARJACKING RPT : 0 INJ/DAM<br>(COUNTER-INSURGENCY) AMNESTY RPT : 0 INJ/DAM<br>(ENEMY ACTION) AMBUSH RPT REPORT FROM GEOQUEST : 0<br>INJ/DAM<br>(ENEMY ACTION) DIRECT FIRE RPT ANY : 0 INJ/DAM<br>(ENEMY ACTION) DIRECT FIRE RPT SPOT IVO (ROUTE UNKNOWN): 0<br>INJ/DAM<br>(ENEMY ACTION) DIRECT FIRE RPT ANOTHER UNIT IVO (ROUTE ANY):<br>0 INJ/DAM                                                                                                    | 09:46:31.0<br>2009-10-10<br>15:13:27.0<br>2009-10-09<br>16:54:37.0<br>2009-10-13<br>11:03:44.0<br>2009-10-09<br>11:32:45.0<br>2009-10-09<br>11:30:41.0<br>2009-10-09<br>13:03:48.0<br>2009-10-09               | Corps<br>Main<br>ADMIN<br>52nd Airborni<br>Corps<br>52nd Airborni<br>Corps<br>52nd Airborni<br>Corps<br>52nd Airborni<br>Corps                          |
| OperationsSIGACT<br>OperationsSIGACT<br>OperationsSIGACT<br>OperationsSIGACT<br>OperationsSIGACT<br>OperationsSIGACT                     | 20091010150038SMB1234554321<br>20091009162338SLB3461961116<br>20091009113142RVv2641243274<br>20091009112742RVv2641243294<br>20091009112042RVv2641243104<br>20091009111742RVv2641243124 | (CRIMINAL EVENT) CARJACKING RPT: 0 INJIDAM<br>(COUNTER-INSURGENCY) AMNESTY RPT: 0 INJIDAM<br>(ENEMY ACTION) AMBUSH RPT REPORT FROM GEOQUEST: 0<br>INJIDAM<br>(ENEMY ACTION) DIRECT FIRE RPT ANY: 0 INJIDAM<br>(ENEMY ACTION) DIRECT FIRE RPT SPOT IVO (ROUTE UNKNOWN): 0<br>INJIDAM<br>(ENEMY ACTION) DIRECT FIRE RPT ANOTHER UNIT IVO (ROUTE ANY):<br>0 INJIDAM<br>(ENEMY ACTION) DIRECT FIRE RPT GHOST IVO (ROUTE DIRECT): 0<br>INJIDAM                                                                             | 09:46:31.0<br>2009-10-10<br>15:13:27.0<br>2009-10-09<br>16:54:37.0<br>2009-10-09<br>11:03:44.0<br>2009-10-09<br>11:32:45.0<br>2009-10-09<br>11:30:44.0<br>2009-10-09<br>13:03:48.0<br>2009-10-09<br>11:13:02.0 | Corps<br>Main<br>Main<br>ADMIN<br>52nd Airborni<br>Corps<br>52nd Airborni<br>Corps<br>52nd Airborni<br>Corps<br>52nd Airborni<br>Corps                  |
| DeperationsSIGACT<br>DeperationsSIGACT<br>DeperationsSIGACT<br>DeperationsSIGACT<br>DeperationsSIGACT<br>DeperationsSIGACT               | 20091010150038SMB1234564321<br>20091009162338SLB3461961116<br>20091009113142RVv2641243274<br>20091009112742RVv2641243294<br>20091009112042RVv2641243124<br>20091009111742RVv2641243124 | (CRIMINAL EVENT) CARJACKING RPT: 0 INJ/DAM<br>(COUNTER-INSURGENCY) AMNESTY RPT: 0 INJ/DAM<br>(ENEMY ACTION) AMBUSH RPT REPORT FROM GEOQUEST: 0<br>INJ/DAM<br>(ENEMY ACTION) DIRECT FIRE RPT ANY: 0 INJ/DAM<br>(ENEMY ACTION) DIRECT FIRE RPT SPOT IVO (ROUTE UNKNOWN): 0<br>INJ/DAM<br>(ENEMY ACTION) DIRECT FIRE RPT ANOTHER UNIT IVO (ROUTE ANY):<br>0 INJ/DAM<br>(ENEMY ACTION) DIRECT FIRE RPT GHOST IVO (ROUTE DIRECT): 0<br>INJ/DAM                                                                             | 09:46:31.0<br>2009-10-10<br>15:13:27.0<br>2009-10-09<br>16:54:37.0<br>2009-10-13<br>11:03:44.0<br>2009-10-09<br>11:32:45.0<br>2009-10-09<br>11:30:48.0<br>2009-10-09<br>11:19:02.0<br>2009-10-09               | Corps<br>Main<br>Main<br>ADMIN<br>52nd Airborni<br>Corps<br>52nd Airborni<br>Corps<br>52nd Airborni<br>Corps<br>52nd Airborni<br>Corps<br>52nd Airborni |
| DperationsSIGACT<br>DperationsSIGACT<br>DperationsSIGACT<br>DperationsSIGACT<br>DperationsSIGACT<br>DperationsSIGACT<br>DperationsSIGACT | 20091010150038SMB1234554321<br>20091009162338SLB3461961116<br>20091009113142RVV2641243274<br>20091009112742RVV2641243294<br>20091009112042RVV2641243104<br>20091009111742RVV2641243124 | (CRIMINAL EVENT) CARJACKING RPT : 0 INJIDAM<br>(COUNTER-INSURGENCY) AMNESTY RPT : 0 INJIDAM<br>(ENEMY ACTION) AMBUSH RPT REPORT FROM GEOQUEST : 0<br>INJIDAM<br>(ENEMY ACTION) DIRECT FIRE RPT ANY : 0 INJIDAM<br>(ENEMY ACTION) DIRECT FIRE RPT SPOT IVO (ROUTE UNKNOWN): 0<br>INJIDAM<br>(ENEMY ACTION) DIRECT FIRE RPT ANOTHER UNIT IVO (ROUTE ANY):<br>0 INJIDAM<br>(ENEMY ACTION) DIRECT FIRE RPT GHOST IVO (ROUTE DIRECT): 0<br>INJIDAM<br>(ENEMY ACTION) DIRECT FIRE RPT CASPER IVO (ROUTE MINE): 0<br>INJIDAM | 09:46:31.0<br>2009-10-10<br>15:13:27.0<br>2009-10-09<br>16:54:37.0<br>2009-10-13<br>11:03:44.0<br>2009-10-09<br>11:30:44.0<br>2009-10-09<br>11:30:41.0<br>2009-10-09<br>11:10:2.0<br>2009-10-09<br>11:17:09.0  | Corps<br>Main<br>ADMIN<br>52nd Airborn<br>Corps<br>52nd Airborn<br>Corps<br>52nd Airborn<br>Corps<br>52nd Airborn<br>Corps<br>52nd Airborn<br>Corps     |

### Figure 4.22 SIGACT Search Results

7. Click on the SIGACT you want to view.

The SIGACT opens in View mode. Reporting options are not available.

# 5 Managing Workflows

## **Topics Covered in this Chapter**

U Working with Deleted Reports

A workflow is the path a given document takes when submitted by the creator. INDURE allows you to create, edit, and delete reports in the workflows.

## 5.1 Working with Drafts

After creating the initial report, you can save the document as a draft. This saved document resides in the Draft queue. From the Draft queue, you can view, edit, publish, or delete a selected report.

## 5.1.1 Modifying a Draft

To modify a saved report in the Draft queue, do the following:

- 1. In the Navigation pane, click the **Workflow** tab. *The Workflow tab expands*.
- 2. Click the **Draft** link.

All reports that have been saved to the Draft queue appear.

|              |     | _        |                |                |             | Workflow: Chi          | oose DRAFT Report                        |                         |           |
|--------------|-----|----------|----------------|----------------|-------------|------------------------|------------------------------------------|-------------------------|-----------|
|              | E   | Priority | Module         | Report Type    | Entity Type | Serial                 | Title                                    | Date                    | Originato |
|              |     | Routine  | Transition     | PRTSummary     | Report      | 234                    | 234                                      | 2010-01-26 10:43:38.48  | admin     |
| lain Menu    | >   | Routine  | Transition     | PRTSummary     | Report      | 45                     | 45                                       | 2010-01-26 10:39:18.12  | admin     |
|              | _   | Routine  | Transition     | PRTSummary     | Report      | 123                    | 123                                      | 2010-01-26 10:38:22.413 | admin     |
| reate Report |     | Routine  | Transition     | PRTSummary     | Report      | 12                     | 12                                       | 2010-01-26 10:30:55.84  | admin     |
|              |     | Routine  | SC             | Cultural       | Report      | *** Auto Generated *** | *** Auto Generated ***                   | 2010-01-25 18:42:50.307 | admin     |
| orkflow      | × . | Routine  | SC             | TribalElement  | Report      | 9999                   |                                          | 2010-01-25 15:13:24.303 | admin     |
| aft          |     | Routine  | SC             | TribalElement  | Report      | 9999                   |                                          | 2010-01-25 15:10:06.633 | admin     |
|              |     | Routine  | SC             | TribalElement  | Report      |                        |                                          | 2010-01-25 15:08:37.46  | admin     |
| eleted       |     | Routine  | SC             | TribalElement  | Report      |                        |                                          | 2010-01-25 15:08:28.437 | admin     |
|              |     | Routine  | sc             | TribalElement  | Report      | 9999                   | aba                                      | 2010-01-25 14:28:33.543 | admin     |
|              |     | Routine  | Reconstruction | Project        | Report      | 20100125125458         | lisa                                     | 2010-01-25 12:56:24.037 | admin     |
|              |     | Routine  | SC             | Cultural       | Report      | *** Auto Generated *** | *** Auto Generated ***                   | 2010-01-25 12:54:23.513 | admin     |
|              |     | Routine  | Transition     | PRTSummary     | Report      | brigitt title test     | brigitt title test                       | 2010-01-24 20:35:47.157 | admin     |
|              |     | Routine  | SC             | Cultural       | Report      | *** Auto Generated *** | *** Auto Generated ***                   | 2010-01-24 16:39:02.92  | admin     |
|              |     | Routine  | Transition     | PRTSummary     | Report      | TGIF                   | TGIF                                     | 2010-01-22 16:19:40.457 | admin     |
|              |     | Routine  | Transition     | PRTSummary     | Report      | things                 | things                                   | 2010-01-22 15:37:50.793 | admin     |
|              |     | Routine  | Transition     | PRTSummary     | Report      | adf                    | adf                                      | 2010-01-19 13:20:27.44  | admin     |
|              |     | Routine  | SC             | TribalElement  | Report      |                        |                                          | 2010-01-18 17:19:20.1   | admin     |
|              |     | Routine  | Reconstruction | Project        | Report      | 20100116134909         |                                          | 2010-01-16 13:53:00.027 | admin     |
|              |     | Routine  | Reconstruction | Project        | Report      | 20100113170209         | things                                   | 2010-01-13 17:02:25.053 | admin     |
|              |     | Routine  | Transition     | PRTSummary     | Report      |                        |                                          | 2010-01-13 14:21:12.52  | admin     |
|              |     | Routine  | SC             | CulturalEntity | Report      |                        | white                                    | 2010-01-13 08:40:31.843 | admin     |
|              |     | Routine  | Reconstruction | Project        | Report      | 20100113083443         |                                          | 2010-01-13 08:36:18.297 | admin     |
|              |     | Routine  | Transition     | PRTSummary     | Report      |                        |                                          | 2010-01-12 09:51:45.34  | admin     |
|              |     | Routine  | Reconstruction | Project        | Report      | 20100104154315         |                                          | 2010-01-04 15:45:59.337 | admin     |
|              |     | Routine  | Reconstruction | Project        | Report      | 20100104150742         | brigitt4                                 | 2010-01-04 15:07:49.29  | admin     |
|              |     | Routine  | Reconstruction | Project        | Report      | 20100104150135         | brigitt persisting test 3- project title | 2010-01-04 15:01:51.553 | admin     |
|              |     | Routine  | Reconstruction | Project        | Report      | 20100104122252         | test                                     | 2010-01-04 12:23:04.04  | admin     |
|              |     | Routine  | Reconstruction | Project        | Report      | 20091221165347         |                                          | 2009-12-21 16:53:50.16  | admin     |
|              |     | Routine  | Transition     | PRTSummary     | Report      | test                   | test                                     | 2009-12-21 15:27:41.973 | admin     |
|              |     | Routine  | Reconstruction | Project        | Report      | 20091208131121         | Dec 8 -2                                 | 2009-12-08 10:11:39.903 | admin     |
|              |     | Routine  | Reconstruction | Project        | Report      | 20091207172825         | test dec 7                               | 2009-12-07 14:29:00.03  | admin     |
|              |     | Routine  | Reconstruction | Project        | Report      | 20091204074852         | test 2                                   | 2009-12-04 07:49:17.31  | admin     |
|              |     | Routine  | Transition     | PRTSummary     | report      |                        |                                          | 2009-10-02 16:56:33.087 | ADMIN     |
|              |     | ROUTINE  | Transition     | PRTSummary     | report      | None Assigned          | None Assigned                            | 2009-10-02 16:00:47.88  | ADMIN     |

### Figure 5.1 Drafted Reports

- 3. Click on the report that you want to modify. *The report appears in edit mode.*
- 4. Edit the fields as necessary.
- 5. Click **Save** to save the changes to the report in the Draft queue or **Publish** to publish the modified report to public.

<sup>□</sup> Working with Drafts

## 5.1.2 Deleting a Draft

To delete a draft, do the following:

- 1. In the Navigation pane, click the **Workflow** tab. *The Workflow tab expands.*
- 2. Click the **Draft** link. *All reports that have been saved to the Draft queue appear.*

Figure 5.2 Drafted Reports

|              |          |          |                |                |             | Workflow: Ch           | oose DRAFT Report                        |                         |           |
|--------------|----------|----------|----------------|----------------|-------------|------------------------|------------------------------------------|-------------------------|-----------|
|              |          | D 1 1    |                | D              | E (1) E     | o.:.                   | 714                                      | D-4-                    | <u> </u>  |
| /INDUK       |          | Priority | muaule         | Report Type    | Entity Type | Serial                 |                                          | Date                    | Unginatur |
|              |          | Routine  | Transition     | PRISUmmary     | Report      | 234                    | 234                                      | 2010-01-26 10:43:38.48  | admin     |
| dain Menu    | <u> </u> | Routine  | Iransition     | PRESummary     | Report      | 45                     | 45                                       | 2010-01-26 10:39:18.12  | admin     |
| reate Depart | <u> </u> | Routine  | Iranstion      | PRISummary     | Report      | 123                    | 123                                      | 2010-01-26 10:38:22.413 | admin     |
| reate Report | <u> </u> | Routine  | Iranstion      | PRISummary     | Report      | 12                     | 12                                       | 2010-01-26 10:30:55.84  | admin     |
| (orkflow     | ~        | Routine  | SC             | Cultural       | Report      | Auto Generated Ann     | *** Auto Generated ***                   | 2010-01-25 18:42:50.307 | admin     |
| onaion       | _        | Koutine  | SC             | TribalElement  | Report      | 9999                   |                                          | 2010-01-25 15:13:24.303 | admin     |
| aft          |          | Routine  | SC             | InibalElement  | Report      | 8888                   |                                          | 2010-01-25 15:10:06.633 | admin     |
| hotod        |          | Routine  | SC             | TribalElement  | Report      |                        |                                          | 2010-01-25 15:08:37.46  | admin     |
| 101014       |          | Routine  | SC             | TribalElement  | Report      |                        |                                          | 2010-01-25 15:08:28.437 | admin     |
|              |          | Routine  | SC             | TribalElement  | Report      | 9999                   | aba                                      | 2010-01-25 14:28:33.543 | aomin     |
|              |          | Routine  | Reconstruction | Project        | Report      | 20100125125458         | lisa                                     | 2010-01-25 12:56:24.037 | admin     |
|              |          | Routine  | SC             | Cultural       | Report      | *** Auto Generated *** | *** Auto Generated ***                   | 2010-01-25 12:54:23:513 | admin     |
|              |          | Routine  | Transition     | PRTSummary     | Report      | brigitt title test     | brigitt title test                       | 2010-01-24 20:35:47.157 | admin     |
|              |          | Routine  | SC             | Cultural       | Report      | *** Auto Generated *** | *** Auto Generated ***                   | 2010-01-24 16:39:02.92  | admin     |
|              |          | Routine  | Transition     | PRTSummary     | Report      | TGIF                   | TGIF                                     | 2010-01-22 16:19:40.457 | admin     |
|              |          | Routine  | Transition     | PRTSummary     | Report      | things                 | things                                   | 2010-01-22 15:37:50.793 | admin     |
|              |          | Routine  | Transition     | PRTSummary     | Report      | adf                    | adf                                      | 2010-01-19 13:20:27.44  | admin     |
|              |          | Routine  | SC             | TribalElement  | Report      |                        |                                          | 2010-01-18 17:19:20.1   | admin     |
|              |          | Routine  | Reconstruction | Project        | Report      | 20100116134909         |                                          | 2010-01-16 13:53:00.027 | admin     |
|              |          | Routine  | Reconstruction | Project        | Report      | 20100113170209         | things                                   | 2010-01-13 17:02:25.053 | admin     |
|              |          | Routine  | Transition     | PRTSummary     | Report      |                        |                                          | 2010-01-13 14:21:12.52  | admin     |
|              |          | Routine  | SC             | CulturalEntity | Report      |                        | white                                    | 2010-01-13 08:40:31.843 | admin     |
|              |          | Routine  | Reconstruction | Project        | Report      | 20100113083443         |                                          | 2010-01-13 08:36:18.297 | admin     |
|              |          | Routine  | Transition     | PRTSummary     | Report      |                        |                                          | 2010-01-12 09:51:45.34  | admin     |
|              |          | Routine  | Reconstruction | Project        | Report      | 20100104154315         |                                          | 2010-01-04 15:45:59.337 | admin     |
|              |          | Routine  | Reconstruction | Project        | Report      | 20100104150742         | brigitt4                                 | 2010-01-04 15:07:49.29  | admin     |
|              |          | Routine  | Reconstruction | Project        | Report      | 20100104150135         | brigitt persisting test 3- project title | 2010-01-04 15:01:51.553 | admin     |
|              |          | Routine  | Reconstruction | Project        | Report      | 20100104122252         | test                                     | 2010-01-04 12:23:04.04  | admin     |
|              |          | Routine  | Reconstruction | Project        | Report      | 20091221165347         |                                          | 2009-12-21 16:53:50.16  | admin     |
|              |          | Routine  | Transition     | PRTSummary     | Report      | test                   | test                                     | 2009-12-21 15:27:41.973 | admin     |
|              |          | Routine  | Reconstruction | Project        | Report      | 20091208131121         | Dec 8 -2                                 | 2009-12-08 10:11:39.903 | admin     |
|              |          | Routine  | Reconstruction | Project        | Report      | 20091207172825         | test dec 7                               | 2009-12-07 14:29:00.03  | admin     |
|              |          | Routine  | Reconstruction | Project        | Report      | 20091204074852         | test 2                                   | 2009-12-04 07:49:17.31  | admin     |
|              |          | Routine  | Transition     | PRTSummary     | report      |                        |                                          | 2009-10-02 16:56:33.087 | ADMIN     |
|              |          | ROUTINE  | Transition     | PRTSummary     | report      | None Assigned          | None Assigned                            | 2009-10-02 16:00:47.88  | ADMIN     |

- 3. Click the report you want to delete. *The report appears in edit mode.*
- 4. Click Delete.

The selected report is deleted from the Draft queue and placed in the Deleted queue.

## **5.2 Working with Deleted Reports**

Reports that have been deleted from the Draft queue appear in the Deleted queue. From the Deleted queue, you have the option to restore the report to Drafts.

## 5.2.1 Restoring a Deleted Report

To restore a deleted report, do the following:

- 1. In the Navigation pane, click the **Workflow** tab. *The Workflow tab expands.*
- 2. Click the **Deleted** link. *All reports that have been deleted from the Draft queue appear.*

Chapter 5 • Managing Workflows INDURE User Guide

## Figure 5.3 Deleted Reports

|               | _        |                |               |             | WELCOME ADMIN ADM | 1IN      |                         |            |
|---------------|----------|----------------|---------------|-------------|-------------------|----------|-------------------------|------------|
|               | Priority | Module         | Report Type   | Entity Type | Serial            | Title    | Date                    | Originator |
| MINDORE       |          | SC             | TribalElement | Report      |                   | test     | 2010-01-14 18:46:01.297 | admin      |
| Main Menu     |          | Transition     | PRTSummary    | Report      |                   |          | 2010-01-13 14:24:09.01  | admin      |
|               |          | Transition     | PRTSummary    | Report      |                   |          | 2010-01-13 14:21:59.753 | admin      |
| Create Report |          | Reconstruction | Project       | Report      | 20100111183105    | bb5      | 2010-01-12 14:10:36.287 | admin      |
|               |          | Reconstruction | Project       | Report      | 20100111183105    | bb5      | 2010-01-12 14:10:20.127 | admin      |
| Workflow 🗸    |          | Transition     | PRTSummary    | Report      |                   |          | 2010-01-12 12:11:18.727 | admin      |
| Draft         |          | Transition     | PRTSummary    | Report      | Test 123          | Test 123 | 2010-01-12 12:10:29.583 | admin      |
| Deleted       |          |                |               |             |                   |          |                         |            |
|               |          |                |               |             |                   |          |                         |            |
|               |          |                |               |             |                   |          |                         |            |
|               |          |                |               |             |                   |          |                         |            |
|               |          |                |               |             |                   |          |                         |            |
|               |          |                |               |             |                   |          |                         |            |
|               |          |                |               |             |                   |          |                         |            |

# Index

## Α

| Account Manager      | . 3–5 |
|----------------------|-------|
| accounts             |       |
| adding               | . 3–5 |
| adding               |       |
| accounts             | . 3–5 |
| organizations        | . 3–8 |
| permissions          | . 3–9 |
| additional documents | . 1–4 |
|                      |       |

## С

| 3–16 |
|------|
| 3–17 |
| 4–6  |
| 4–4  |
|      |

## D

| deleted reports |  |
|-----------------|--|
| deleting        |  |
| draft           |  |
| lookup value    |  |
| draft           |  |
| deleting        |  |
| modifying       |  |
| drafts          |  |

## Ε

| editing           |        |
|-------------------|--------|
| lookup value      | . 3–19 |
| Event report      | 4–7    |
| exporting         |        |
| search results    | 3–3    |
| Extraction report | 4–9    |

## F

| for more information | 1–4 |
|----------------------|-----|
| additional documents | 1–4 |
| websites             | 1–4 |

## G

| generating |      |
|------------|------|
| scripts    | <br> |

## Η

| home link |
|-----------|
|-----------|

## I

| importing reports | 3–21 |
|-------------------|------|
| introduction      | 1–1  |

## L

| logging off    |  |
|----------------|--|
| logging on     |  |
| lookup         |  |
| creating type  |  |
| creating value |  |
| editing value  |  |
| Lookup Manager |  |
| opening        |  |
| lookup value   |  |
| deleting       |  |
| -              |  |

## Μ

| main menu | 3–1 |
|-----------|-----|
| modifying |     |
| draft     | 5–1 |

# 0

| opening        |      |
|----------------|------|
| Lookup Manager | 3–16 |
| organizations  |      |
| adding         |      |

## Ρ

| permissions        |  |
|--------------------|--|
| adding             |  |
| points of contact  |  |
| Project report     |  |
| PRT Summary report |  |

## R

| reports         |     |
|-----------------|-----|
| Cultural        | 4–4 |
| Cultural Entity | 4–6 |
| deleted         | 5–2 |
|                 |     |

Index-1

## UNCLASSIFIED//FOR OFFICIAL USE ONLY

Index INDURE User Guide

| Event             | 4–7  |
|-------------------|------|
| Extraction        | 4–9  |
| importing         | 3–21 |
| Project           | 4–2  |
| PRT Summary       | 4–12 |
| restoring deleted | 5–2  |
| Tribal Element    | 4–11 |
| restoring         |      |
| deleted report    | 5–2  |
| revision history  | vi   |
|                   |      |

## S

| 3–21 |
|------|
| 3–1  |
| 3–3  |
| 3–1  |
|      |
| 3–3  |
| 1–4  |
| 1–1  |
|      |

## Т

| Tribal Element rep | ort | 4-11 |
|--------------------|-----|------|
|                    |     |      |

## W

| websites         | 1–4 |
|------------------|-----|
| WebTAS           |     |
| more information | 1–4 |
| workflows        | 5-1 |

Index-2